## Video les met droom auto

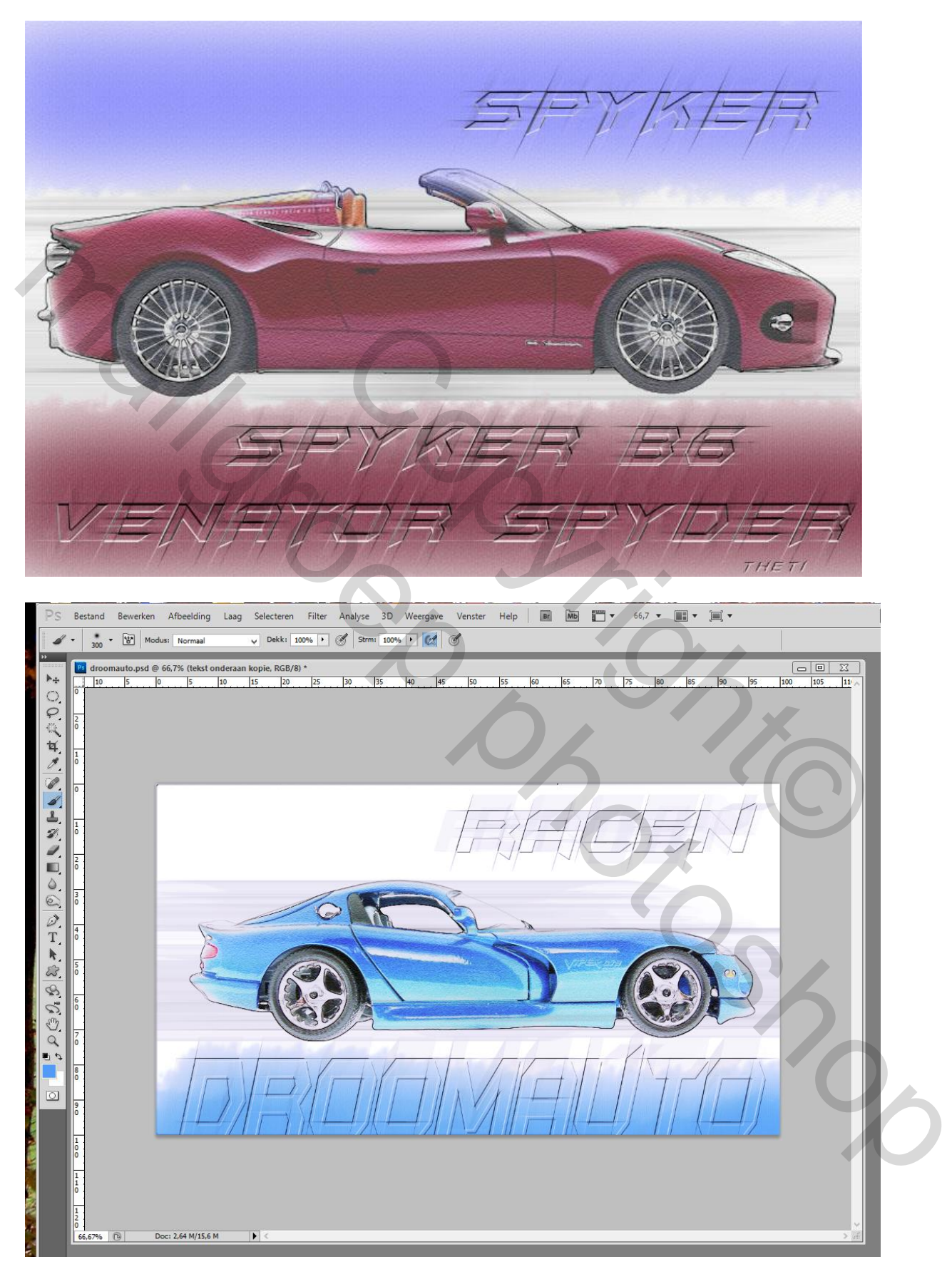

Nodig : afbeelding met je droomauto, liefst op een witte achtergrond

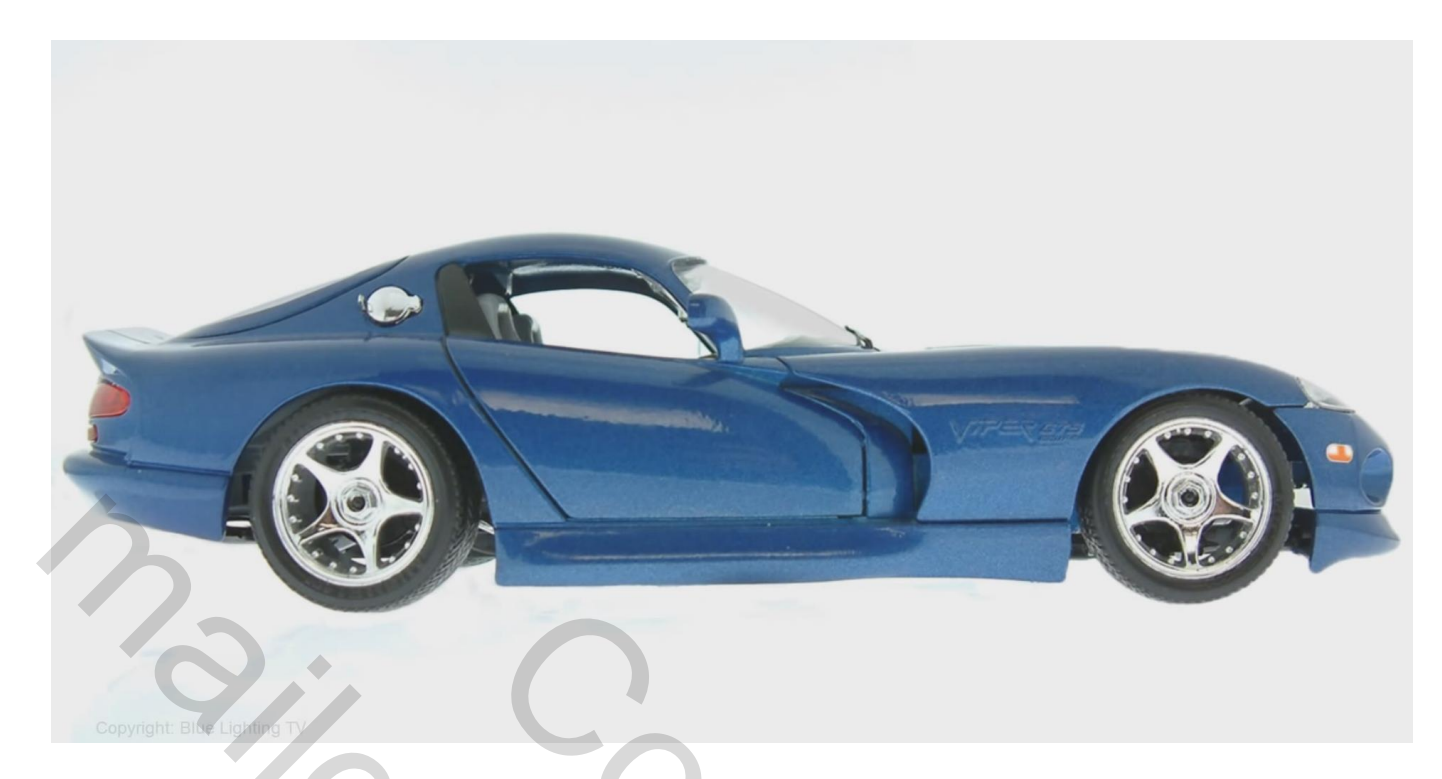

1) Maak een selectie van de auto; selectie omkeren en vullen met wit.

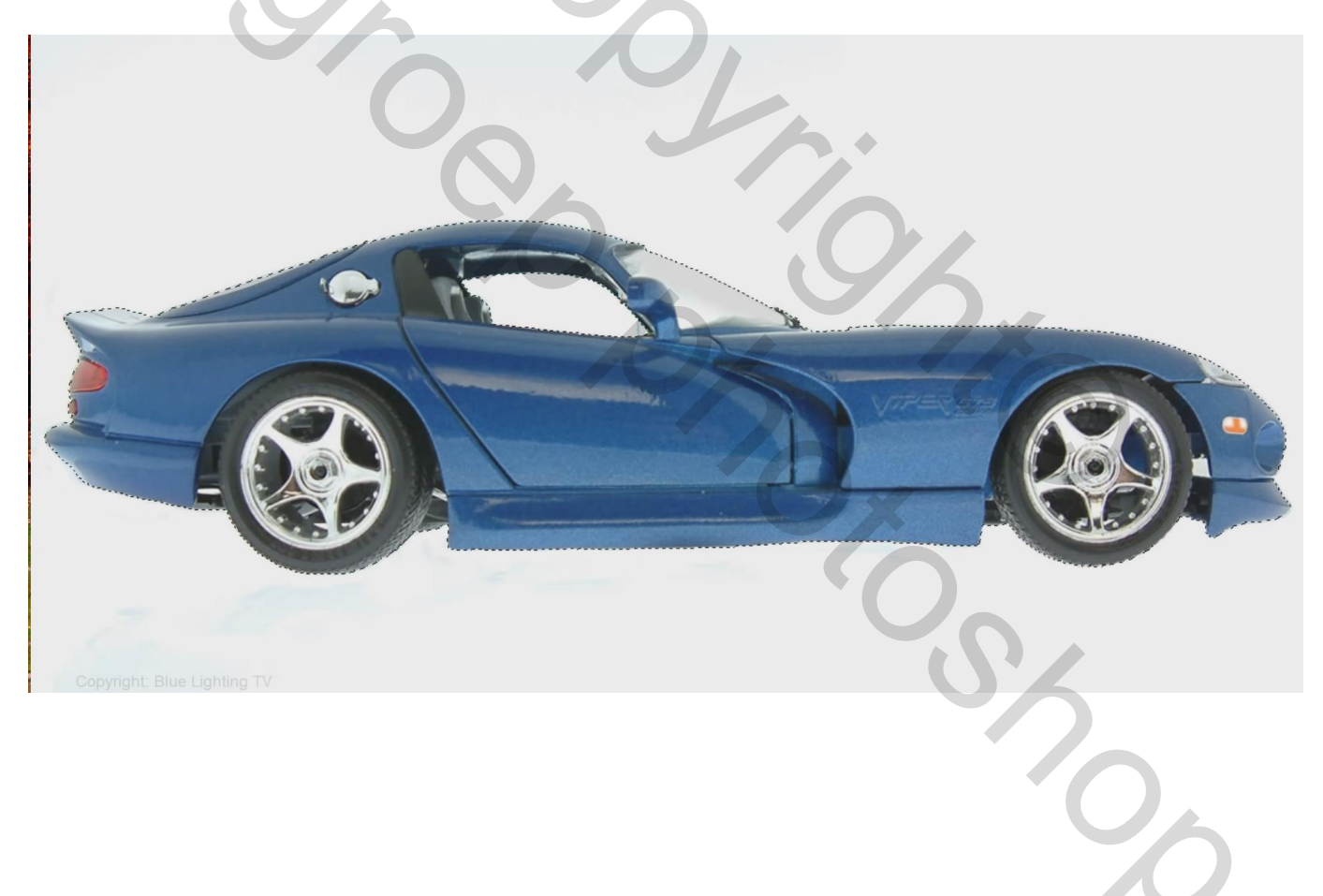

Grootte van dit nieuwe document : 1280 x 720 px; 150 dpi;

| 1                                                                                                    | mage Size                      | ×   |
|----------------------------------------------------------------------------------------------------|--------------------------------|-----|
|                                                                                                    | Image Size: 2.64M              | ¢.  |
|                                                                                                    | Dimensions: ♥ 1280 px × 720 px |     |
|                                                                                                    | Fit To: Original Size          | ~   |
|                                                                                                    | Width: 1280 Pixels             | ~   |
| Address and Address and Addre | Height: 720 Pixels             | ~   |
|                                                                                                    | Resolution: 150 Pixels/Inc     | h ∨ |
|                                                                                                    | Resample: Automatic            | ~   |
| © 100% ©                                                                                                    | Cancel                         | )K  |

2) De laag twee keren dupliceren (Ctrl + J); noem de bovenste laag "potlood"; de laag er onder "kleur"

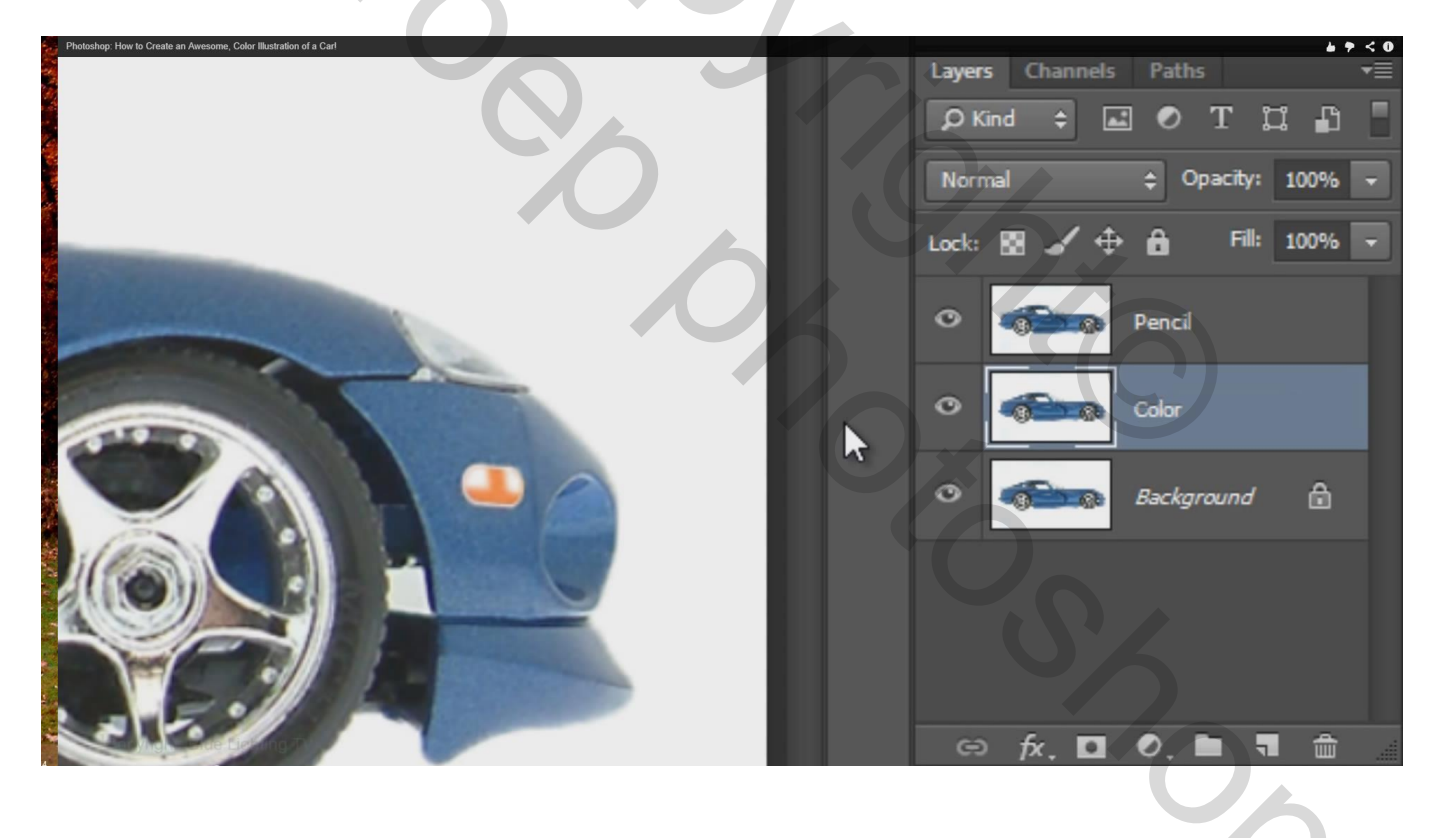

3) Bovenste lagen onzichtbaar maken; achtergrond laag activeren door die aan te klikken

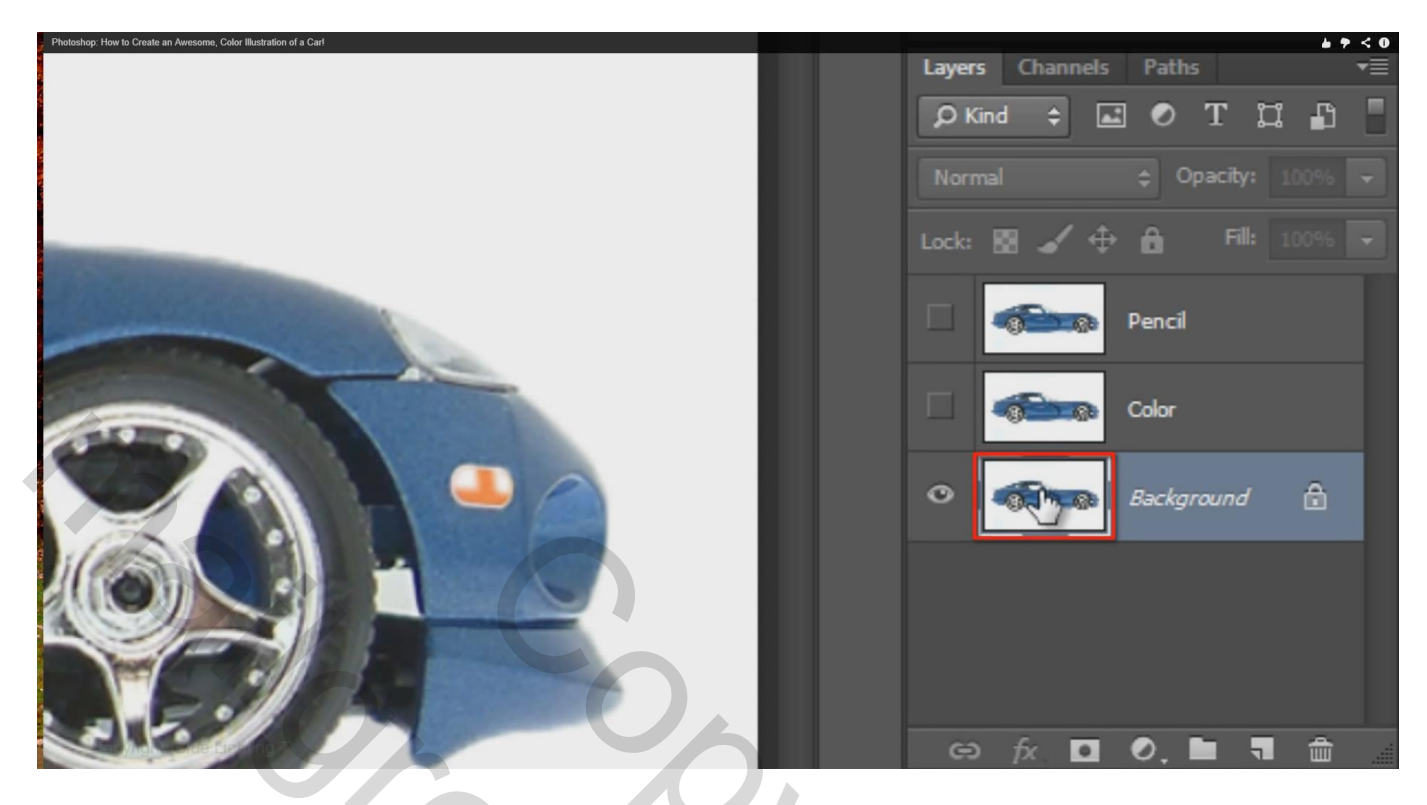

4) Voorgrondkleur instellen : Zwart vierkantje aantklikken, naast B vul je 90 in; ok Nu hebben we 90 % grijs als voorgrondkleur .

| Photoshop: How to Create an Awesome, I | Color Illustration of a Car! |                       |                 |                 | <b>▶ ? &lt; 0</b>       |
|----------------------------------------|------------------------------|-----------------------|-----------------|-----------------|-------------------------|
| <b>1</b> , 11                          |                              | Color Picker (For     | reground Color) | ×               | Concession in which the |
|                                        |                              |                       | new             | ОК              | -                       |
|                                        |                              |                       |                 | Cancel          |                         |
|                                        |                              | N                     | <u>e</u>        | Add to Swatches | 4                       |
|                                        |                              | And the second second | current         | Color Libraries |                         |
|                                        |                              |                       |                 |                 |                         |
|                                        |                              | A COMPANY OF A        | • H: 0 *        | OL: 91          |                         |
|                                        |                              | 0                     | OB: 90 %        | Ob: 0           |                         |
|                                        |                              |                       | OR: 229         | C: 9 %          | -                       |
| ⊡ <b>€</b>                             |                              |                       | ○G: 229         | M: 6 %          |                         |
|                                        |                              |                       | ○ B: 229        | Y: 7 %          | and a                   |
|                                        | Only Web Colors              |                       | # e5e5e5        | K: 0 %          | 7                       |
|                                        |                              |                       |                 |                 | )                       |

Klik nu Alt + delete op die achtergrond laag  $\rightarrow$  wordt gevuld met de voorgrondkleur

| Photoshop: How to Create an Avesone, Color Busitation of a Carl<br>ge Layer Type Select Figer 30 Vie           | Layers Channels Paths     |
|----------------------------------------------------------------------------------------------------|---------------------------|
| Group 🗢 🗖 Show Transform Controls                                                                              | 🔎 Kind 💠 🛋 🖉 T 🛄 📑        |
| Background, RGB/8) * ×                                                                                         | Normal \$ Opacity: 100% - |
| and a second second from a second second second second second second second second second second second second | Lock: 🖾 🖌 💠 🔒             |
|                                                                                                    | Pencil                    |
| 3                                                                                                    | Color                     |
|                                                                                                    | Background                |
| Copyright: Blue Lighting T                                                                                     | 5                         |

5) Filter  $\rightarrow$  Filtergalerie  $\rightarrow$  Structuur  $\rightarrow$  Structuurmaker : structuur = zandsteen

| Photoshop: How t | to Create an Awesome, Color Illustration of a Ca | if.           |              |               |         | 6 <del>7</del> < 1 |
|------------------|--------------------------------------------------|---------------|--------------|---------------|---------|--------------------|
| ^                | Artistic                                         |               |              | *             | ОК      |                    |
|                  | 🕨 🚞 Brush Str                                    | okes          |              |               | Connect |                    |
|                  | 🕨 🚞 Distort                                      |               |              |               | Cancel  |                    |
|                  | 🕨 🚞 Sketch                                       |               |              | Texturizer    | ×       | _                  |
|                  | 🕨 🚞 Stylize                                      |               |              |               |         |                    |
|                  | 🔻 🚞 Texture                                      | 2             |              | Texture: Sand | dstone  |                    |
|                  |                                                  | 20 A          | 4            | Scaling       | 100 %   |                    |
|                  |                                                  |               |              |               |         |                    |
|                  | Craquelure                                       | Grain         | Mosaic Tiles | Relief        | 3       |                    |
|                  |                                                  |               |              |               |         |                    |
|                  |                                                  |               |              | Light: Top    | ~       |                    |
|                  | Patchwork                                        | Stained Glass | Texturizer   | Invert        |         |                    |
|                  |                                                  |               |              |               |         |                    |
| Сор              | nght Blue Lighting TV                            |               |              |               |         |                    |
|                  |                                                  |               |              |               |         |                    |
|                  |                                                  |               |              |               |         |                    |

## De structuur is toegevoegd aan de achtergrond laag

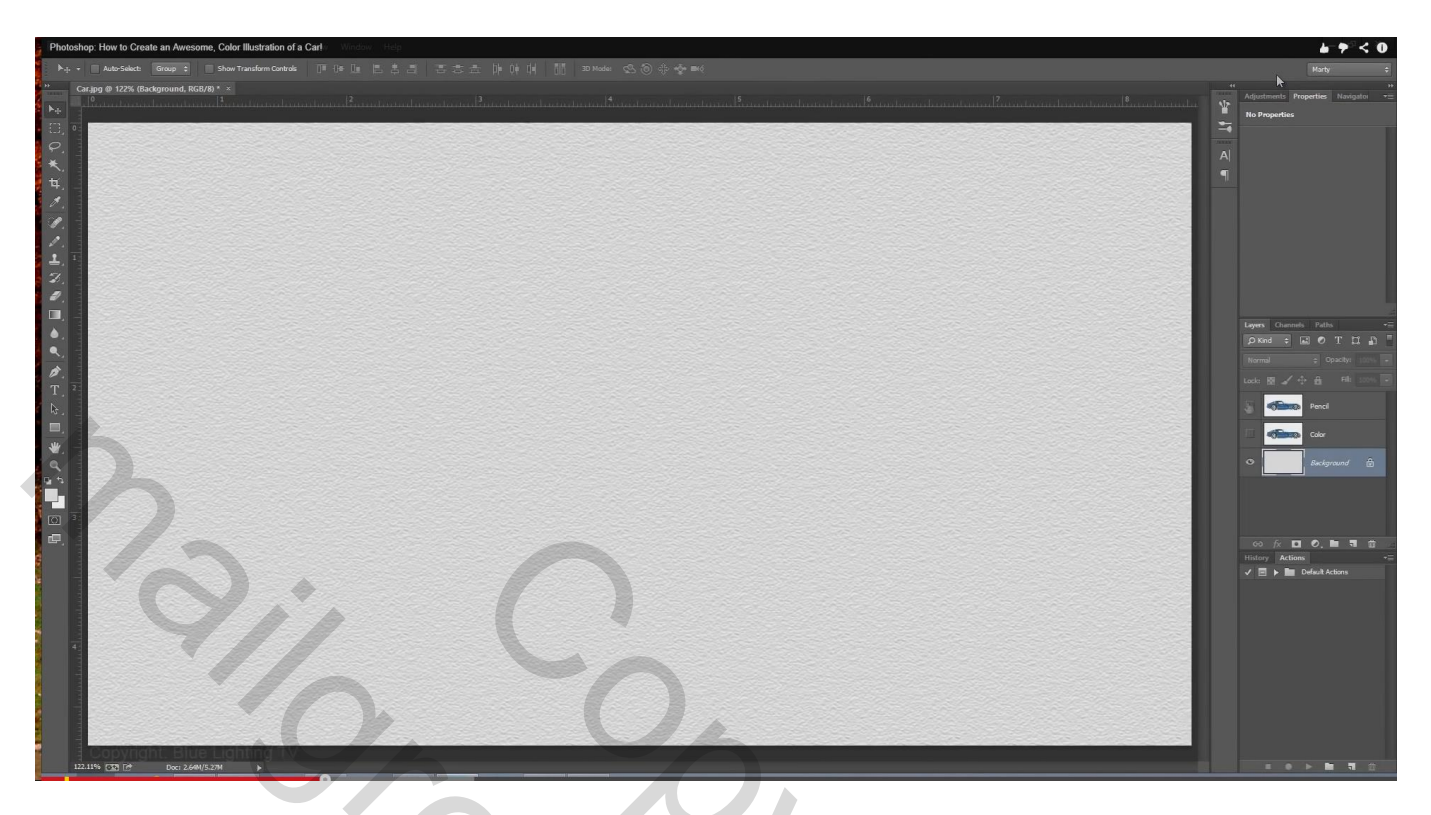

6) Laag potlood zichtbaar maken en actief maken; geef minder verzadiging met Ctr + Shift + U

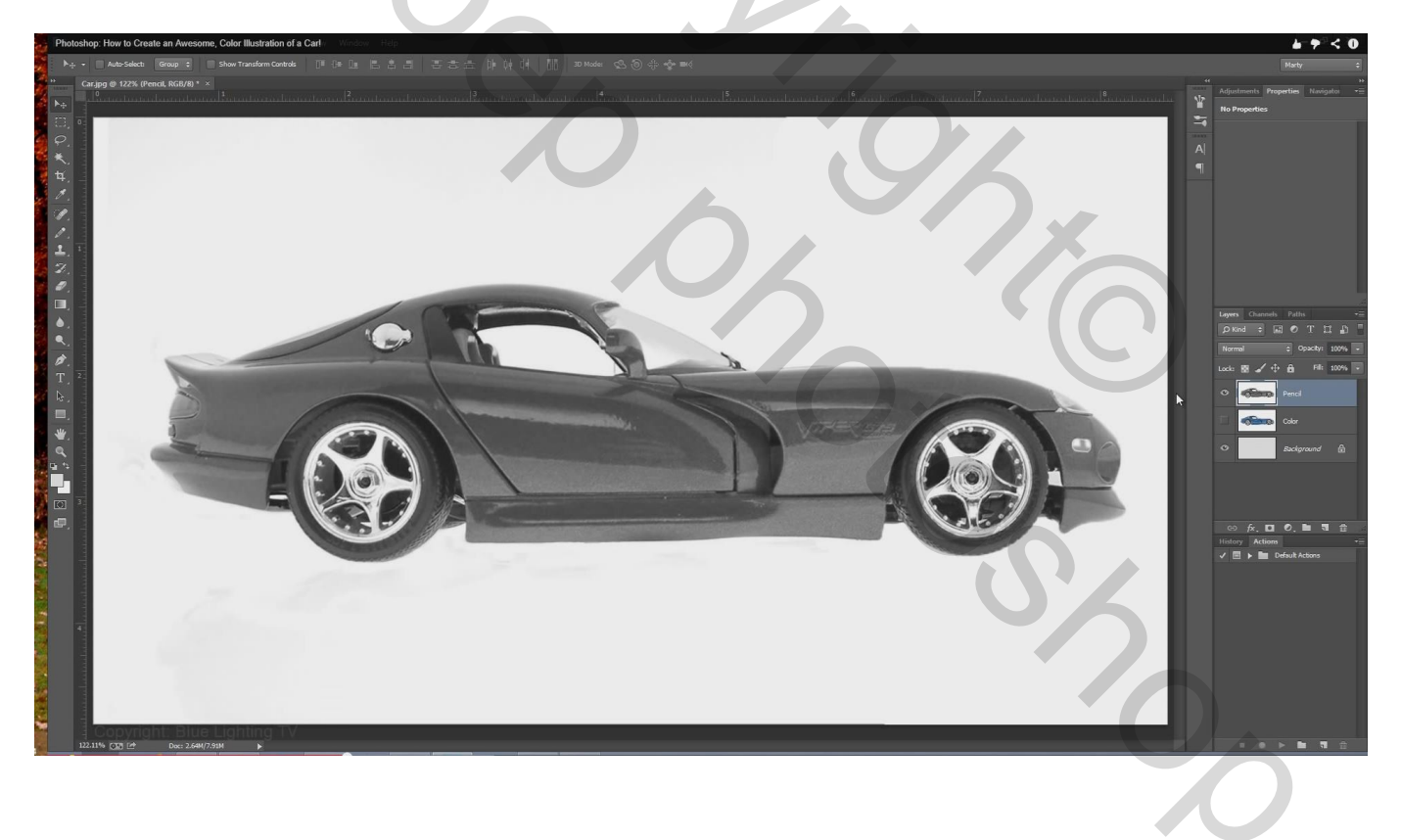

#### Klik dan Ctrl + Shift + L;

 $\textbf{Filter} \rightarrow \textbf{Filtergalerie} \rightarrow \textbf{Stileer} \rightarrow \textbf{Oplichtende rand}$ 

| Photoshop: Hov | w to Create an | Awesome, Color Illustration of a Carl | <i>₩</i> † < 0    |
|----------------|----------------|---------------------------------------|-------------------|
|                | ^              | Artistic ^                            | ок                |
|                |                | Brush Strokes                         | Cancel            |
|                |                | Distort                               | Cancel            |
|                |                | 🕨 🚞 Sketch                            | Glowing Edges     |
|                |                | ▽ 🗁 Stylize                           | Educ us da        |
|                |                | A                                     |                   |
|                |                |                                       |                   |
|                |                | Glowing Edges                         | Edge Brightness 6 |
|                |                |                                       |                   |
|                |                | E Texture                             | Smoothness 7      |
|                |                |                                       |                   |
|                |                |                                       |                   |
|                |                |                                       |                   |
|                |                |                                       |                   |
|                | ovright:       |                                       |                   |
|                | 1.3.14         |                                       |                   |

Experimenteer indien nodig voor je eigen foto om ongeveer onderstaande te bekomen

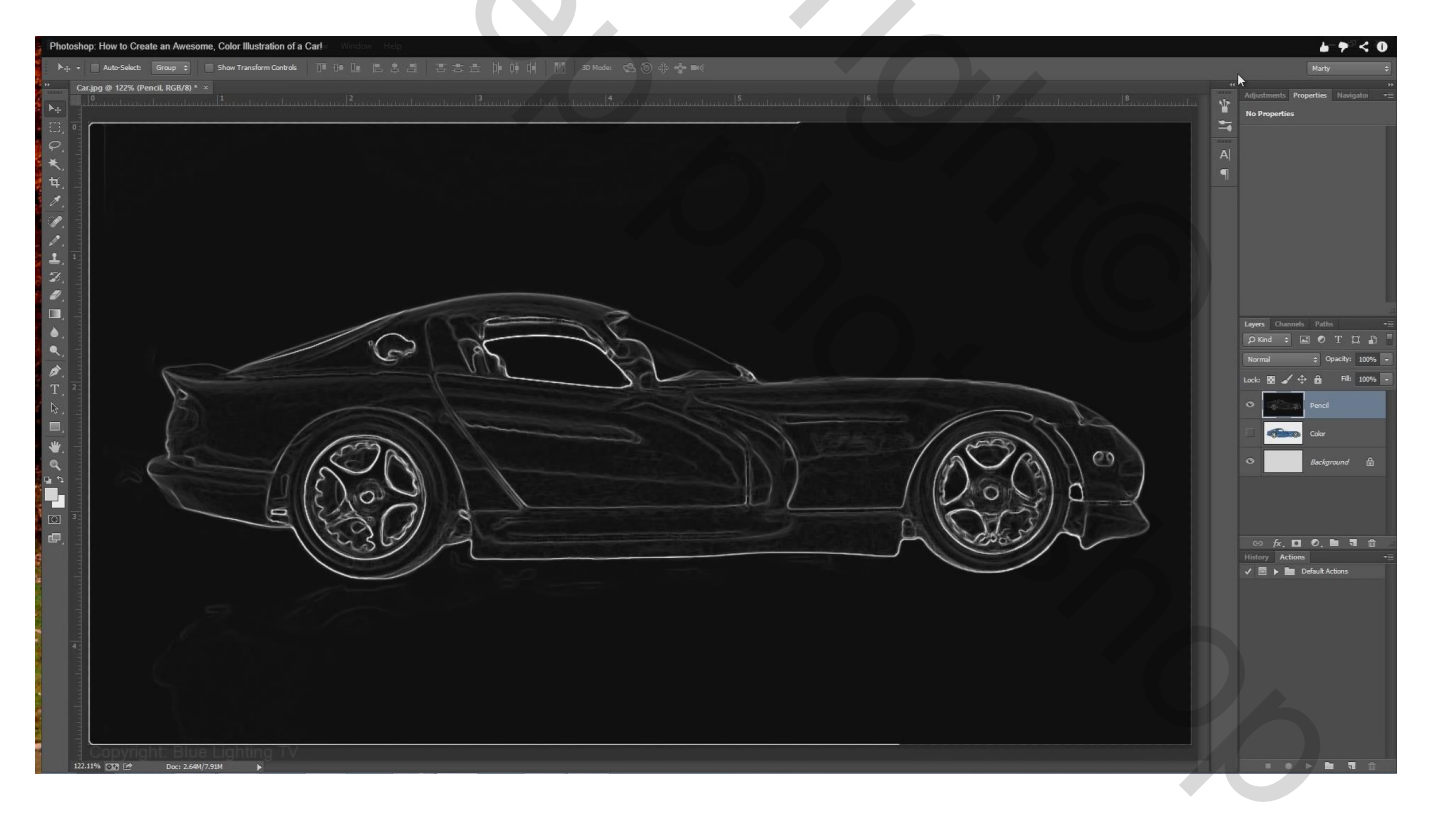

Zijn er nog witte lijnen over: selecteer het potlood; voorgrondkleur op zwart; schilder boven die witte lijnen aan de randen van de afbeelding

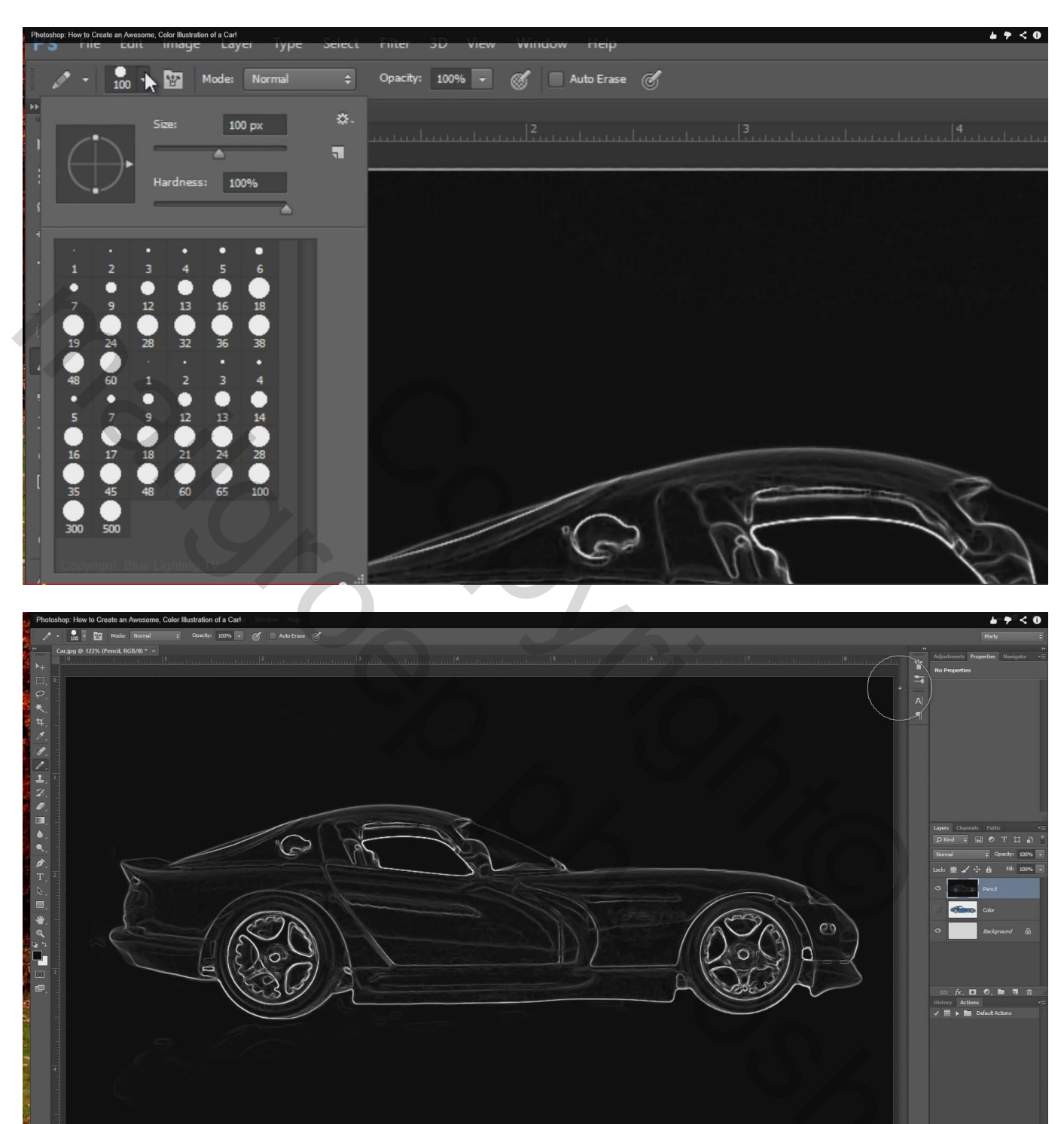

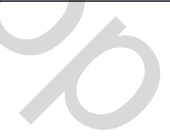

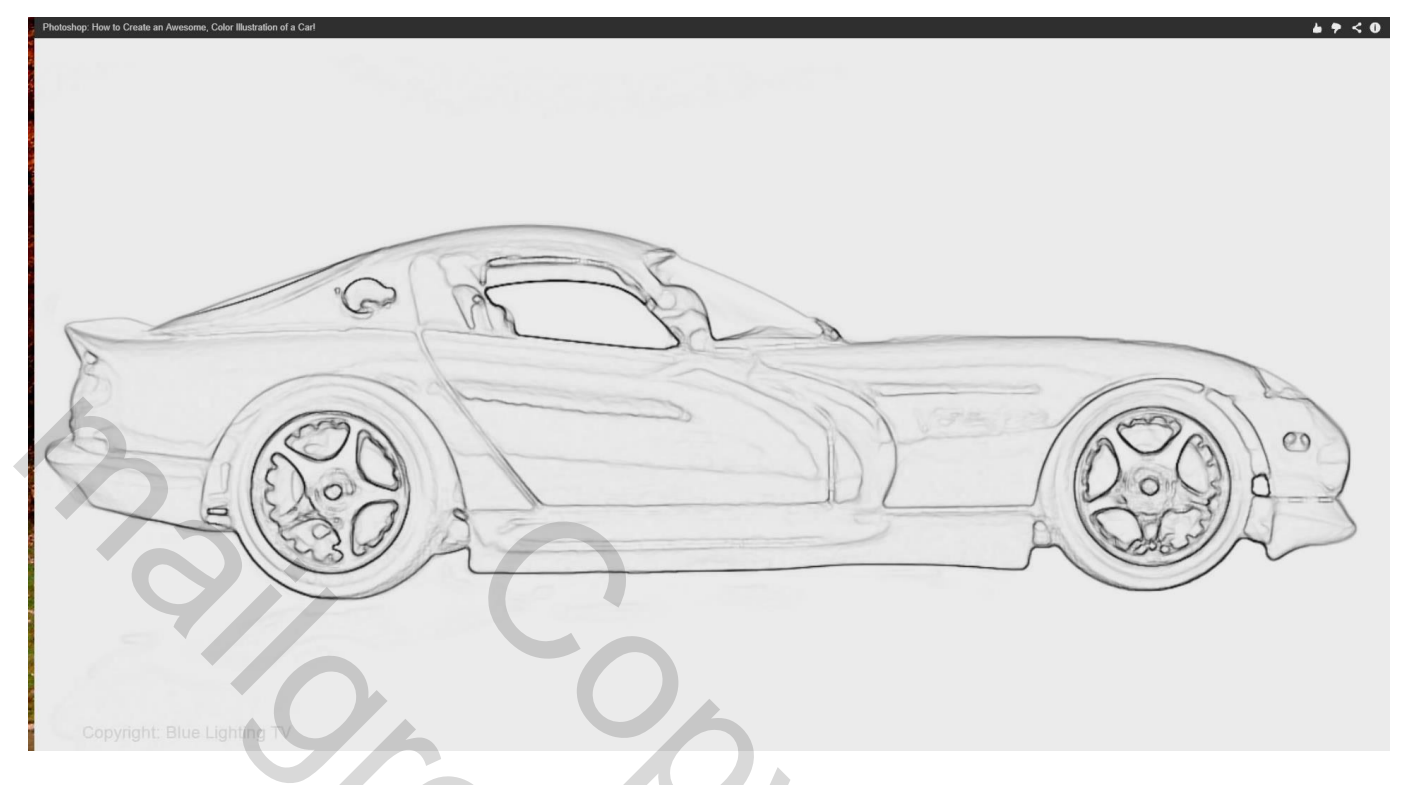

8) Dupliceer laag "potlood" (Ctrl + J); noem de laag "lijnen"

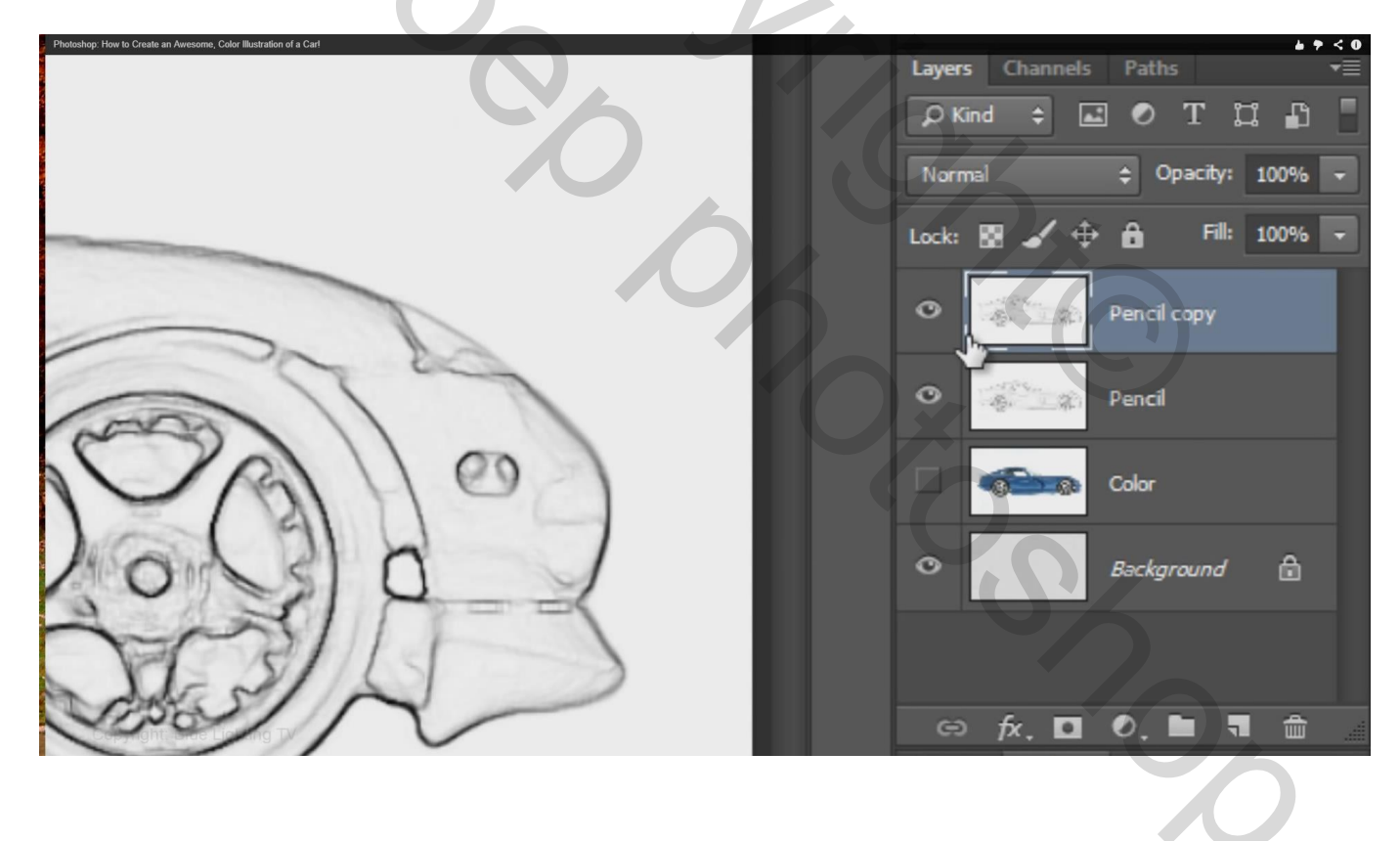

Ga naar Afbeelding  $\rightarrow$  Aanpassingen  $\rightarrow$  Drempel : schuiver naar rechts verplaatsen tot je de lijnen goed kunt zien (hier is drempel = 215)

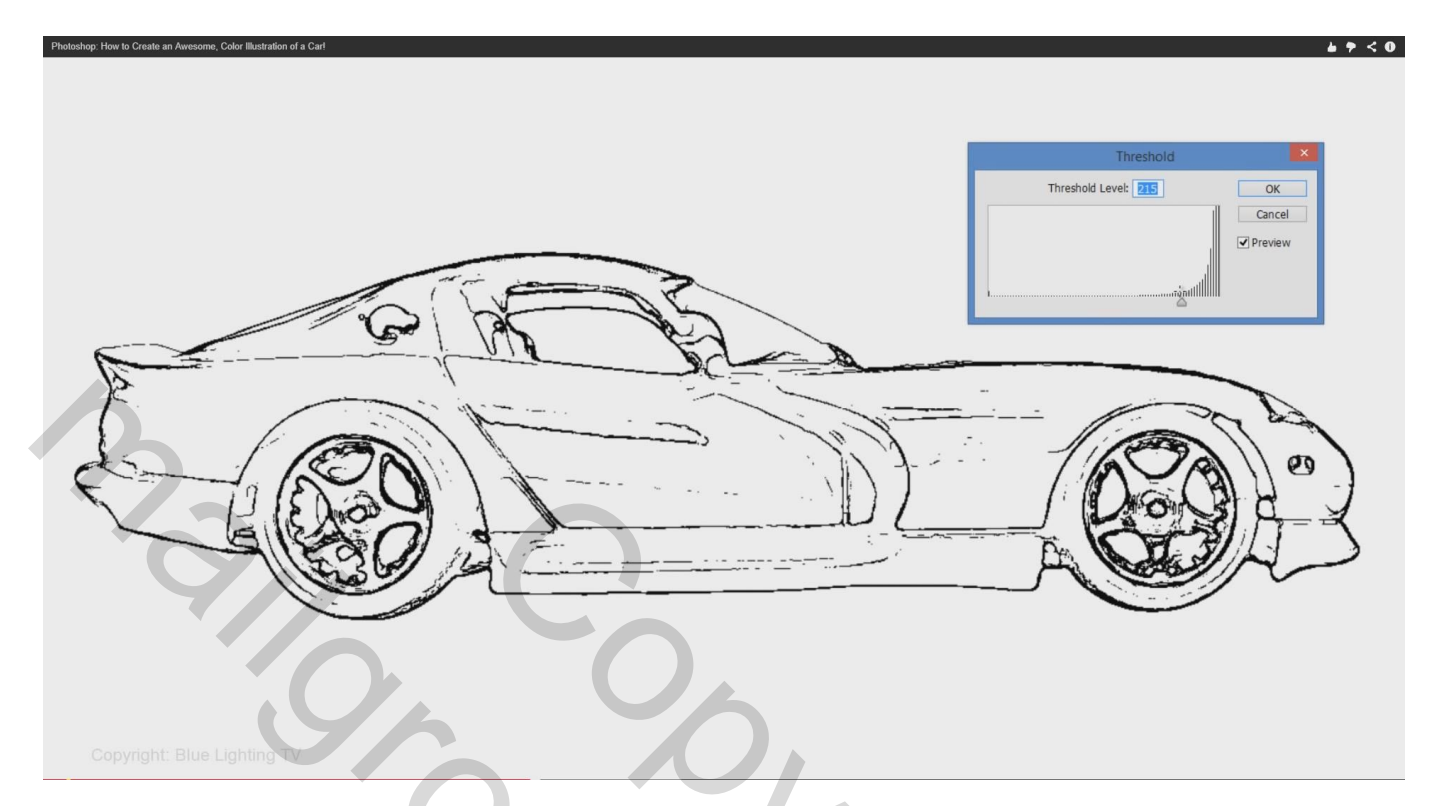

9) Filter  $\rightarrow$  Vervagen  $\rightarrow$  Bewegingsonscherpte : hoek = 0°; afstand : 900 – 950;

zet nu de laagmodus van laag lijnen op "donkerder

| Photoshop: How to Create an Awesome, Color Illustration of a Carl |                      | <i>⊾</i> <b>?</b> < 0 |
|-------------------------------------------------------------------|----------------------|-----------------------|
|                                                                   | Motion Blur          |                       |
|                                                                   | OH Cancel            |                       |
|                                                                   | Preview              |                       |
|                                                                   |                      |                       |
|                                                                   |                      |                       |
|                                                                   |                      | 0                     |
|                                                                   |                      | 2.7                   |
|                                                                   | = 100% +             |                       |
|                                                                   | Angle: 0 •           |                       |
|                                                                   | Distance: 938 Pixels |                       |
|                                                                   |                      |                       |
| Copyright: Blue Lighting TV                                       |                      |                       |

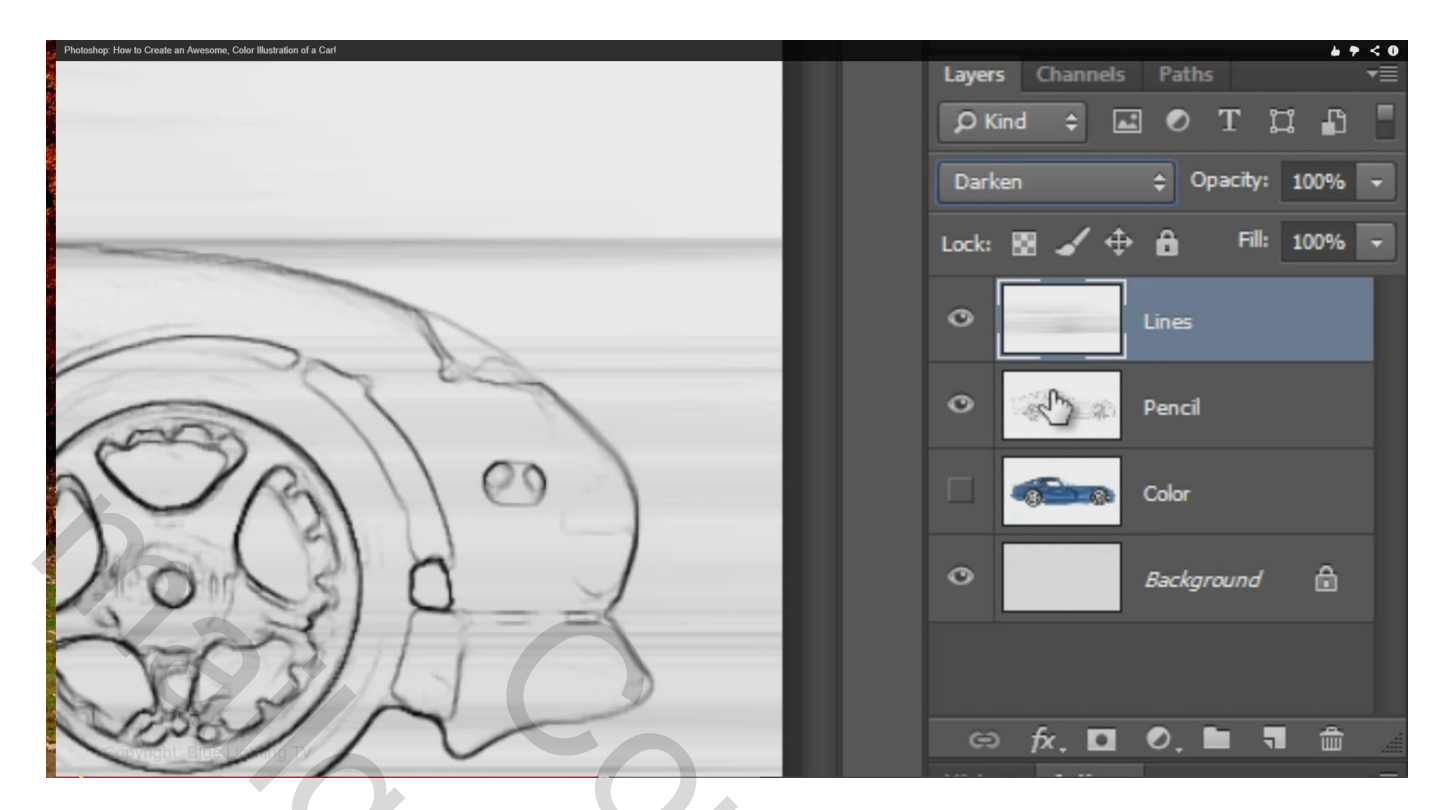

10) Activeer laag "potlood"; zet laagmodus ook op Donkerder

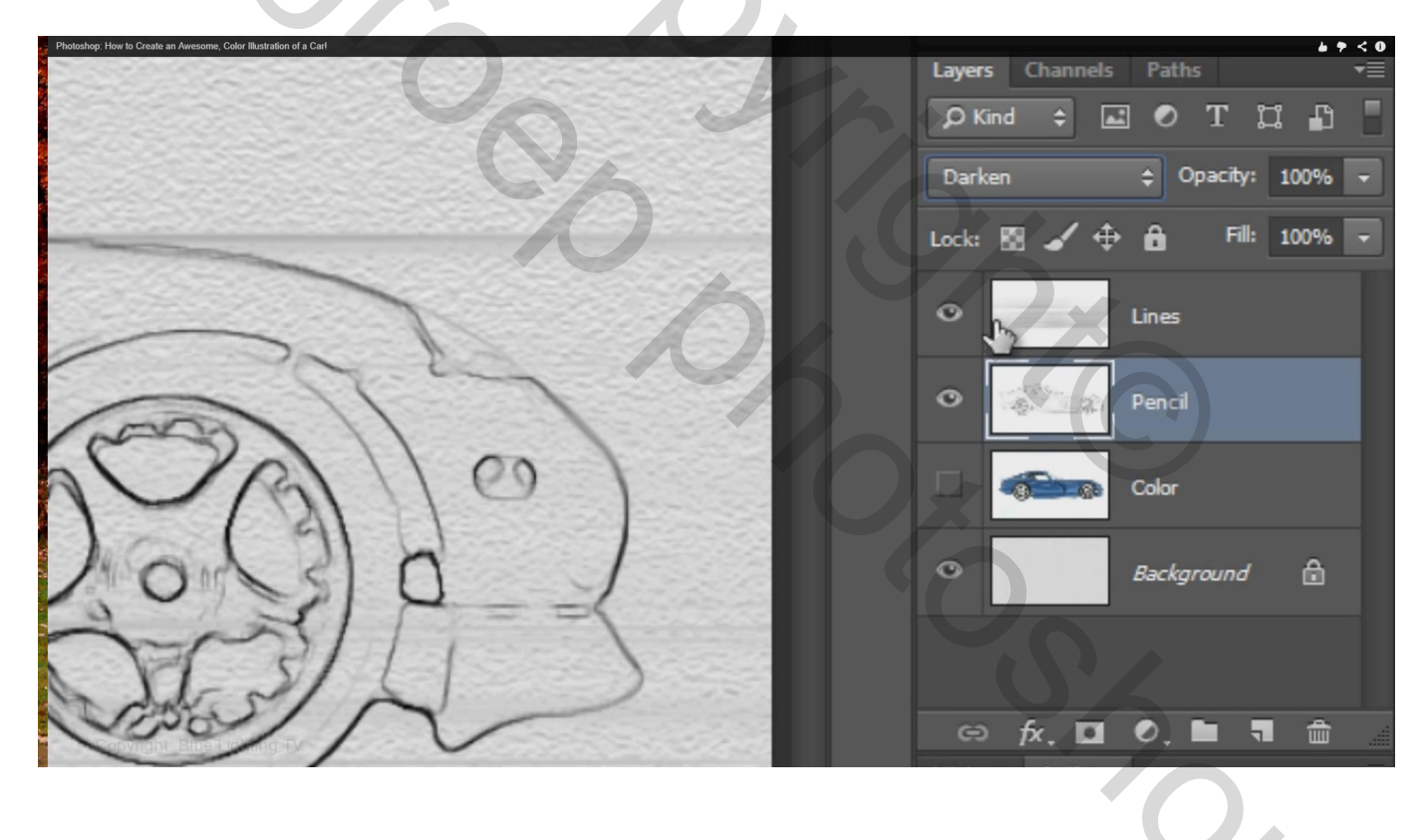

#### Laag" kleur" zichtbaar en actief maken; laagmodus = Lineair licht

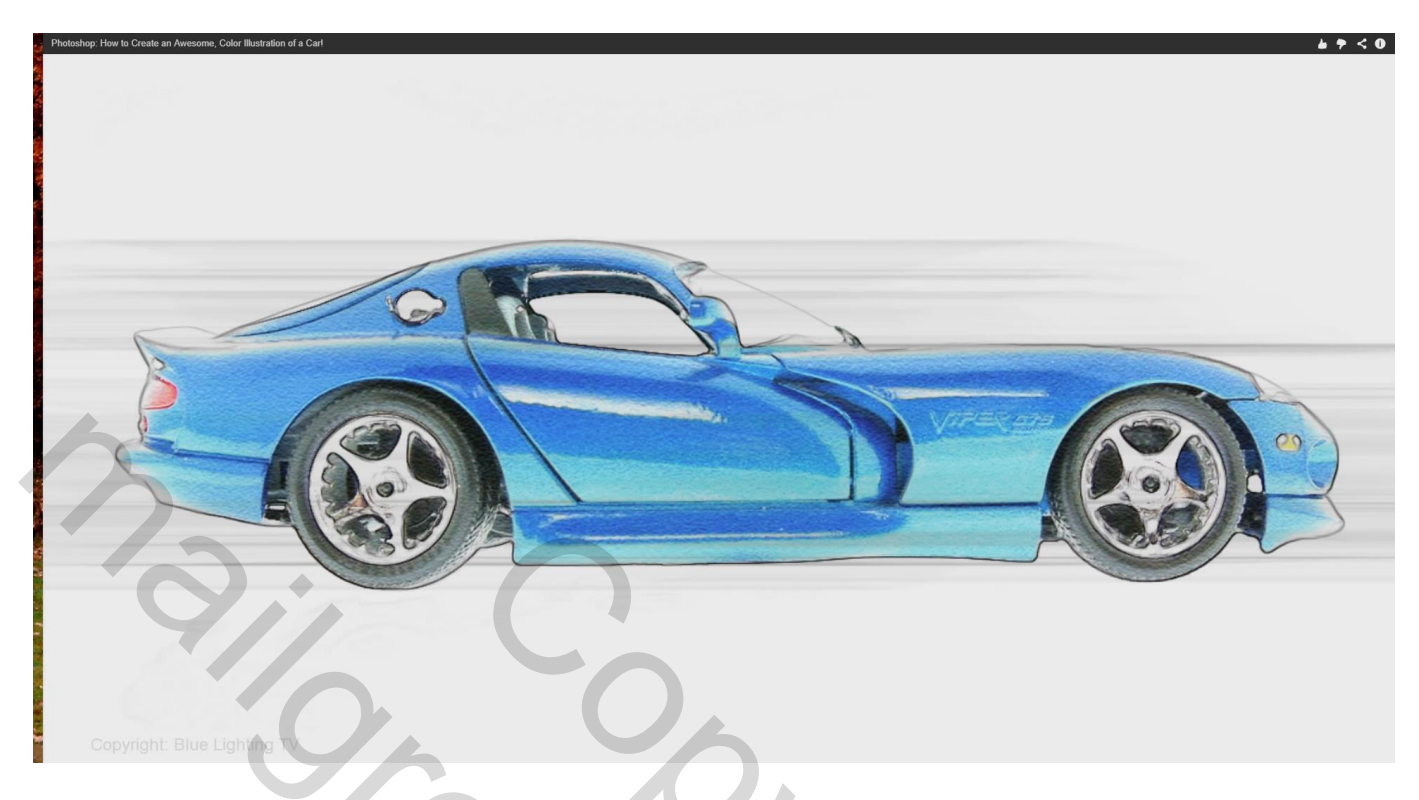

11) We voegen tekst toe; bovenste laag activeren; kies als lettertype 'BatmanForeverAlternate' Je kan die downloaden van Font-zone.com : Free fonts

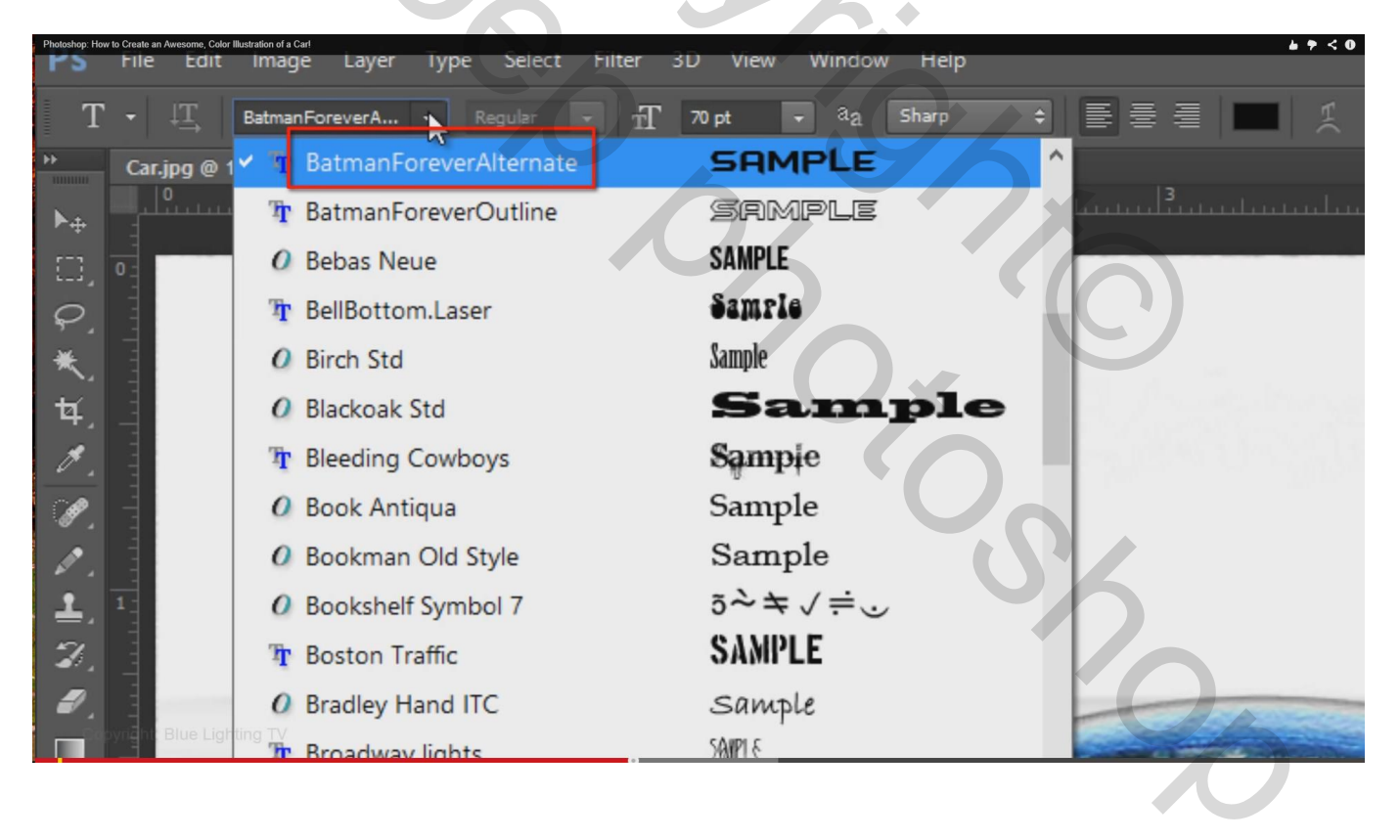

#### Tektstgrootte = 70 pt; scherp; zwarte kleur; tekst intypen en goed zetten

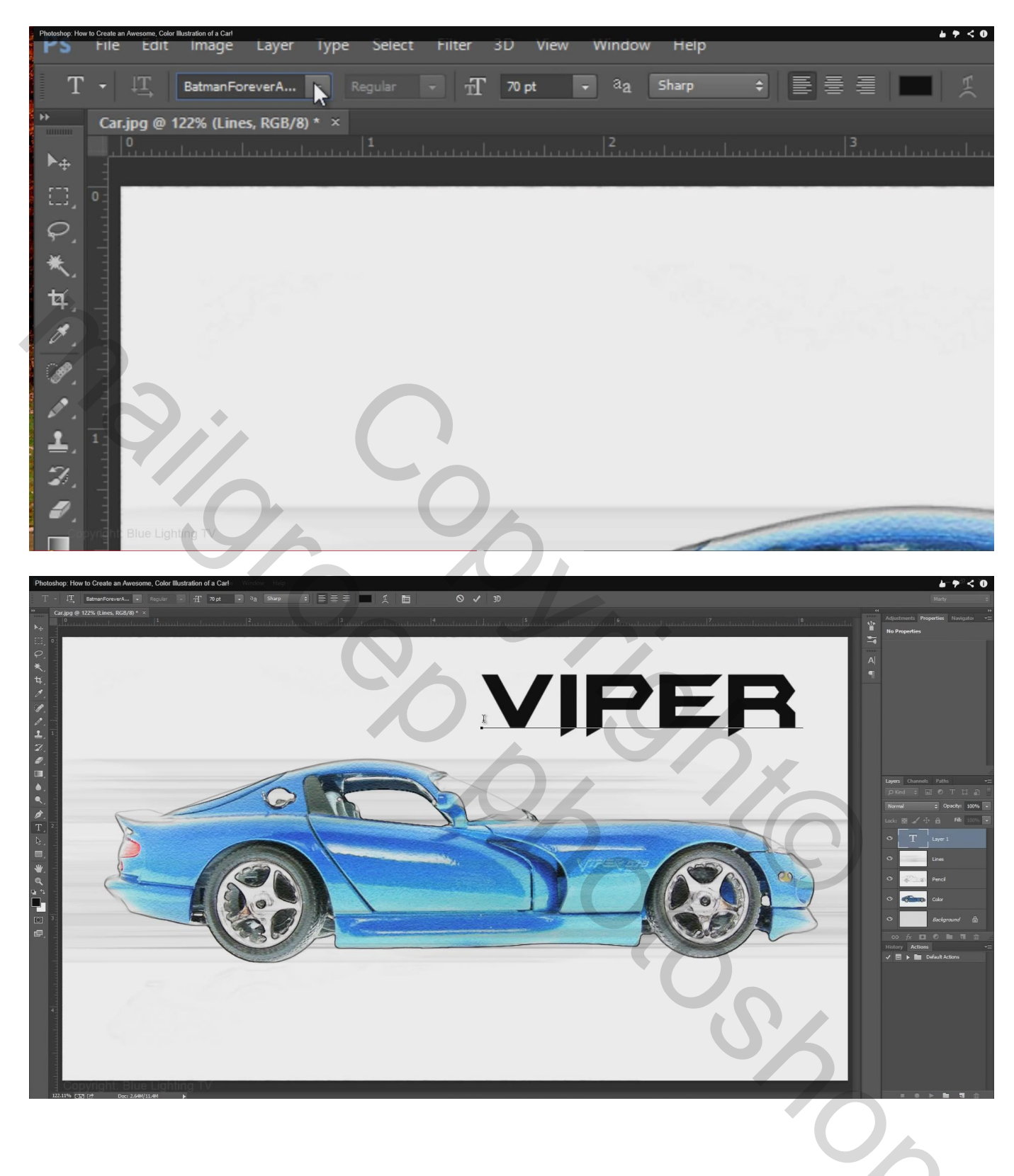

12) Zet laagvulling op 0%; geef Schuine kant en Reliëf : techiek = Gegraveerd hard; klik ook Contour aan

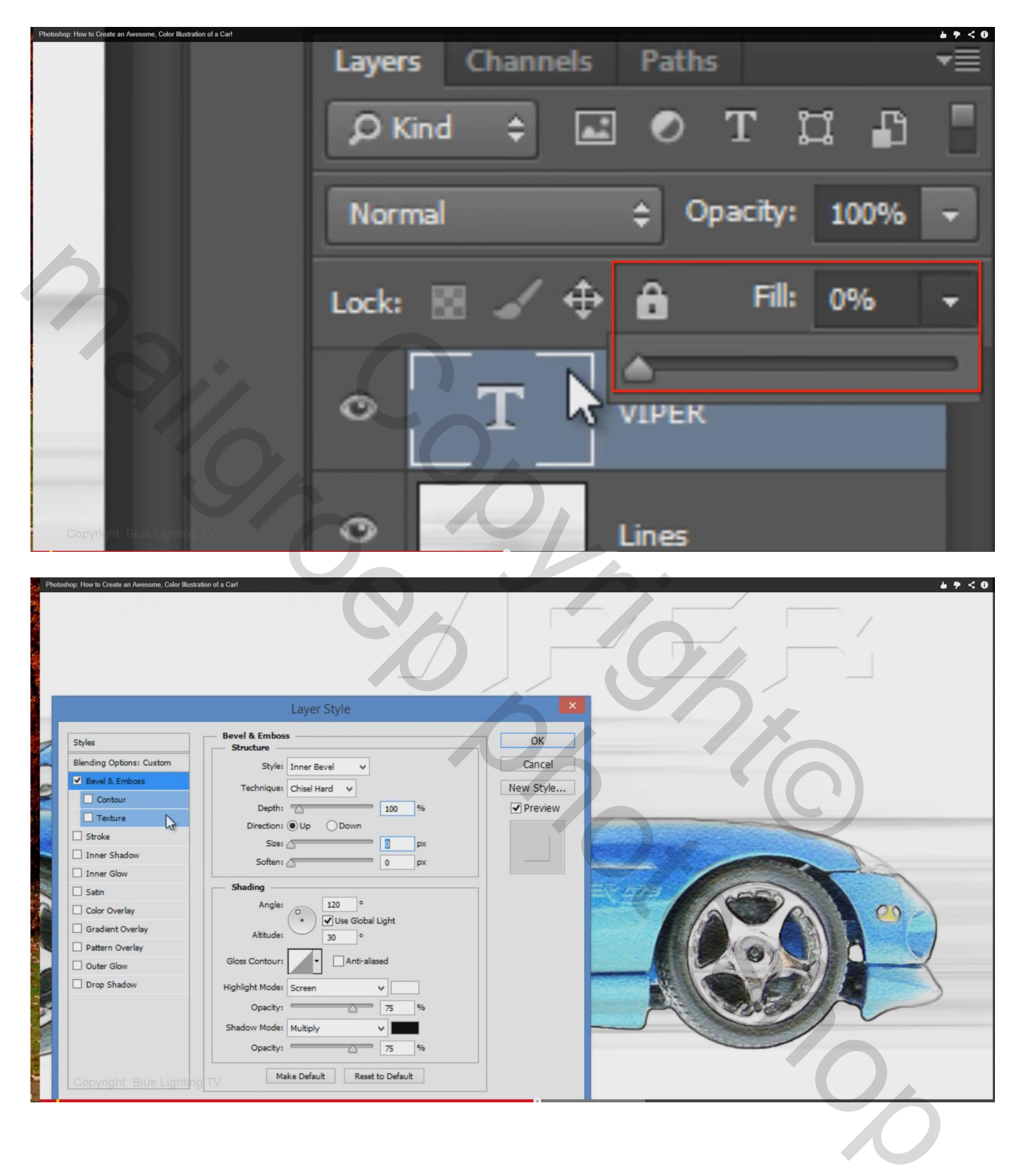

Tekstlaag dupliceren (Ctrl + J); dubbelklikken op de laagstijl, wijzig Schuine kant en Reliëf

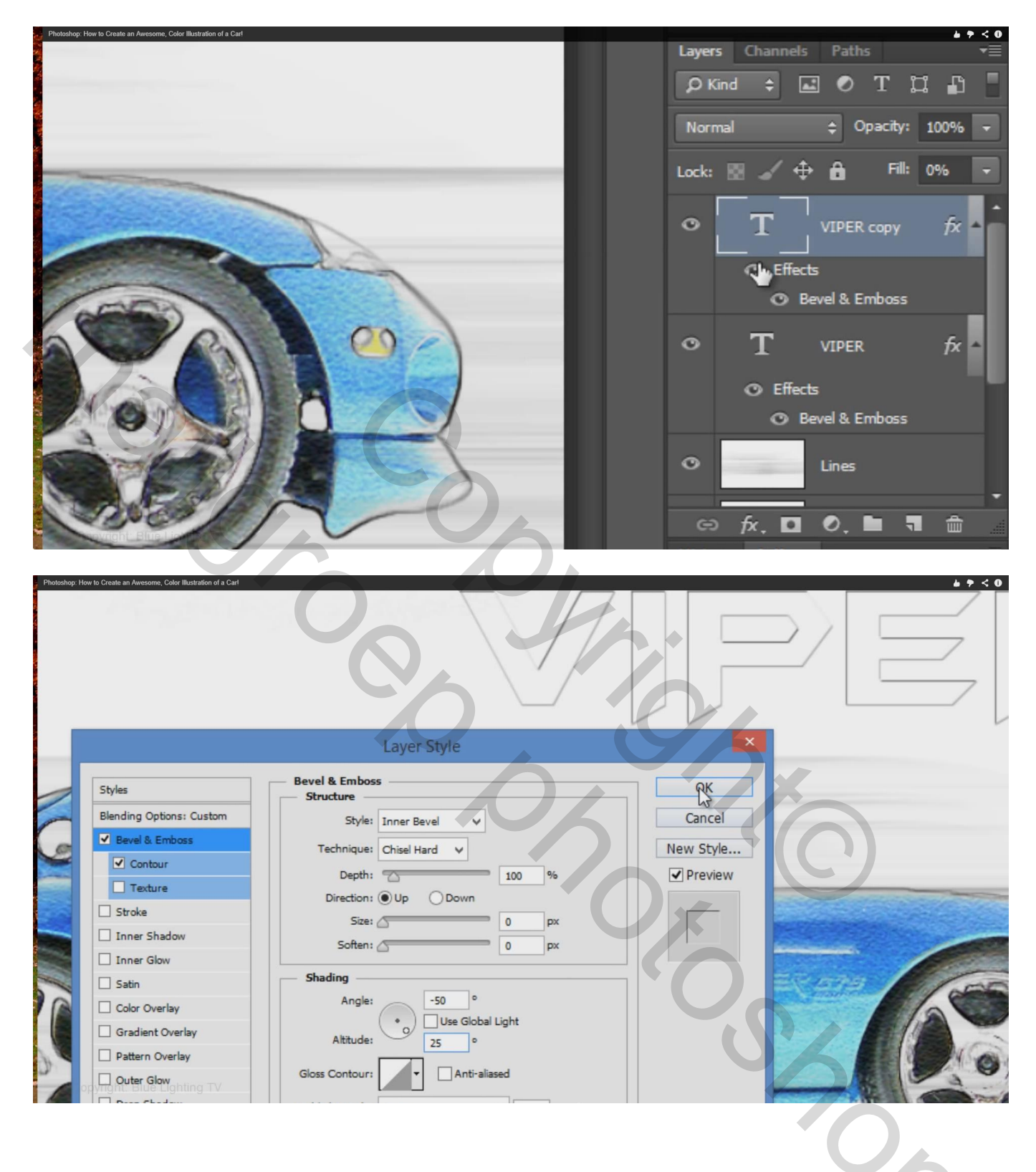

13) We verplaatsen de tekst enkele pixels; verplaatsgereedschap aanklikken; klik 4 keren op cursorpijltje naar links en 4 keren klikken op cursorpijltje naar omhoog

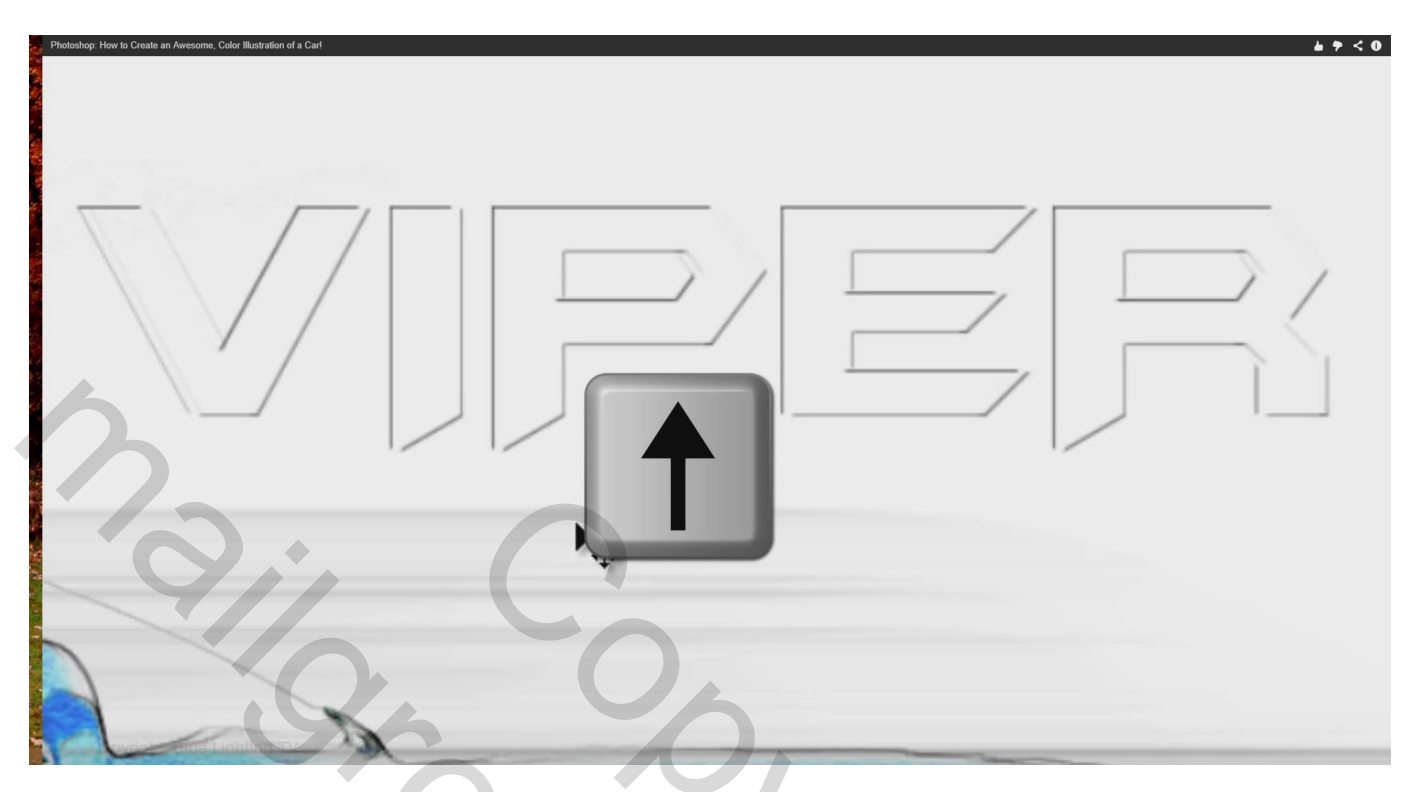

14) Bovenste "tekst" laag nog eens dupliceren (Ctrl + J) :

De laagstijl moet op de laag zelf komen te staan : nieuwe lege laag toevoegen en die samenvoegen met laag eronder (Ctrl + E)

| Photoshop: How to Create an Awesome, Color Illustration of a Carl | <b>₩</b> ♥ < 0             |
|-------------------------------------------------------------------|----------------------------|
|                                                                   | Layers Channels Paths 🔫    |
|                                                                   | 🔎 Kind 🗧 🛋 🔍 T 💢 🖺 📕       |
|                                                                   | Normal 💠 Opacity: 100% 🗸   |
|                                                                   | Lock: 🛛 🖌 💠 🔒 🛛 Fill: 0% 🔍 |
|                                                                   | ♥ T VIPER copy 2 jx ▲      |
|                                                                   | ○ Effects                  |
|                                                                   | O Bevel & Emboss           |
|                                                                   | • T VIPER copy fx •        |
|                                                                   | Bevel & Emboss             |
|                                                                   | • T VIPER fx •             |
|                                                                   |                            |
| contr Blue Light                                                  |                            |

#### Dupliceer de bekomen laag (Ctrl + J);

noem de laag "verticale lijnen" en de laag er onder noem je "horizontale lijnen

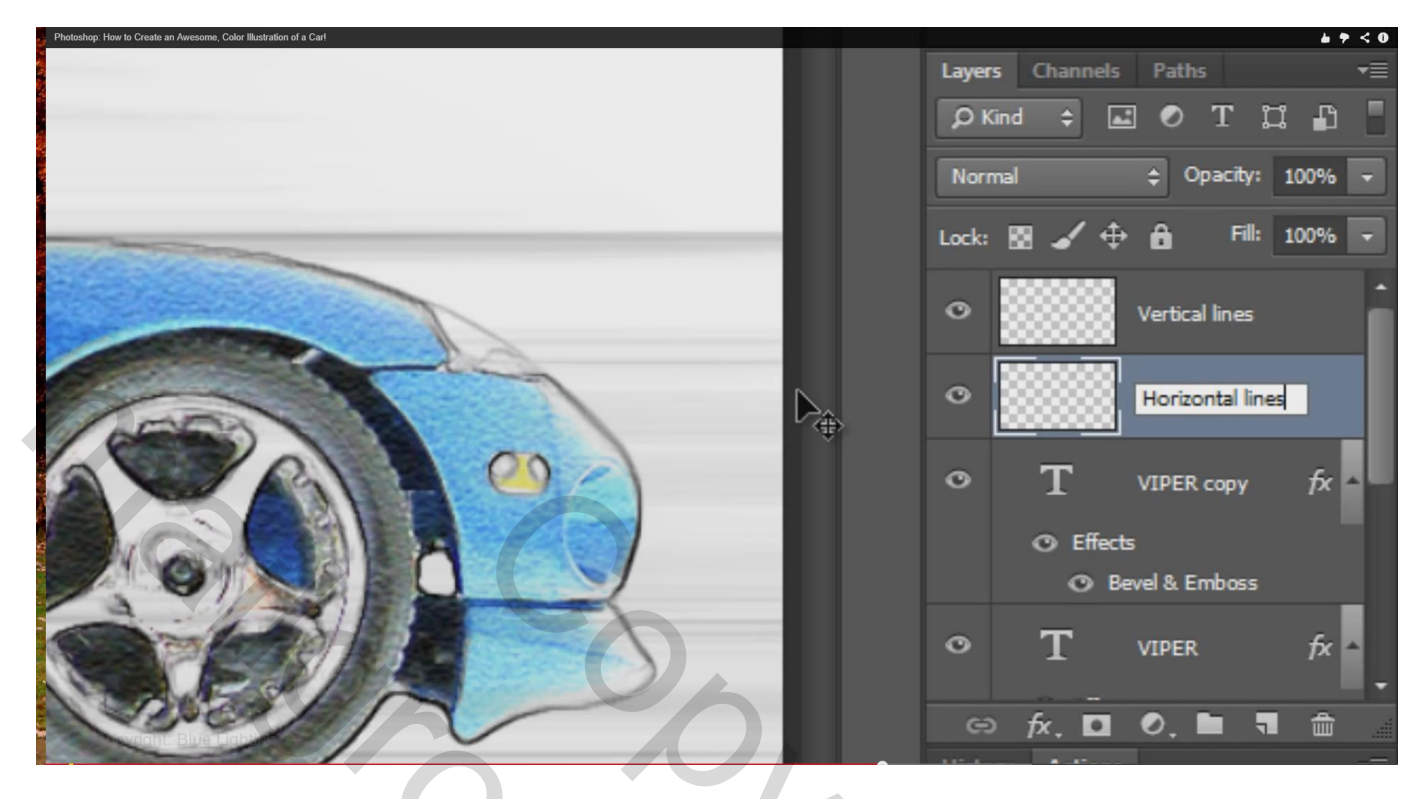

15) Filter  $\rightarrow$  Vervagen  $\rightarrow$  Bewegingsonscherpte : Hoek = 0°; Afstand = 90 px (voor "horizontale lijnen")

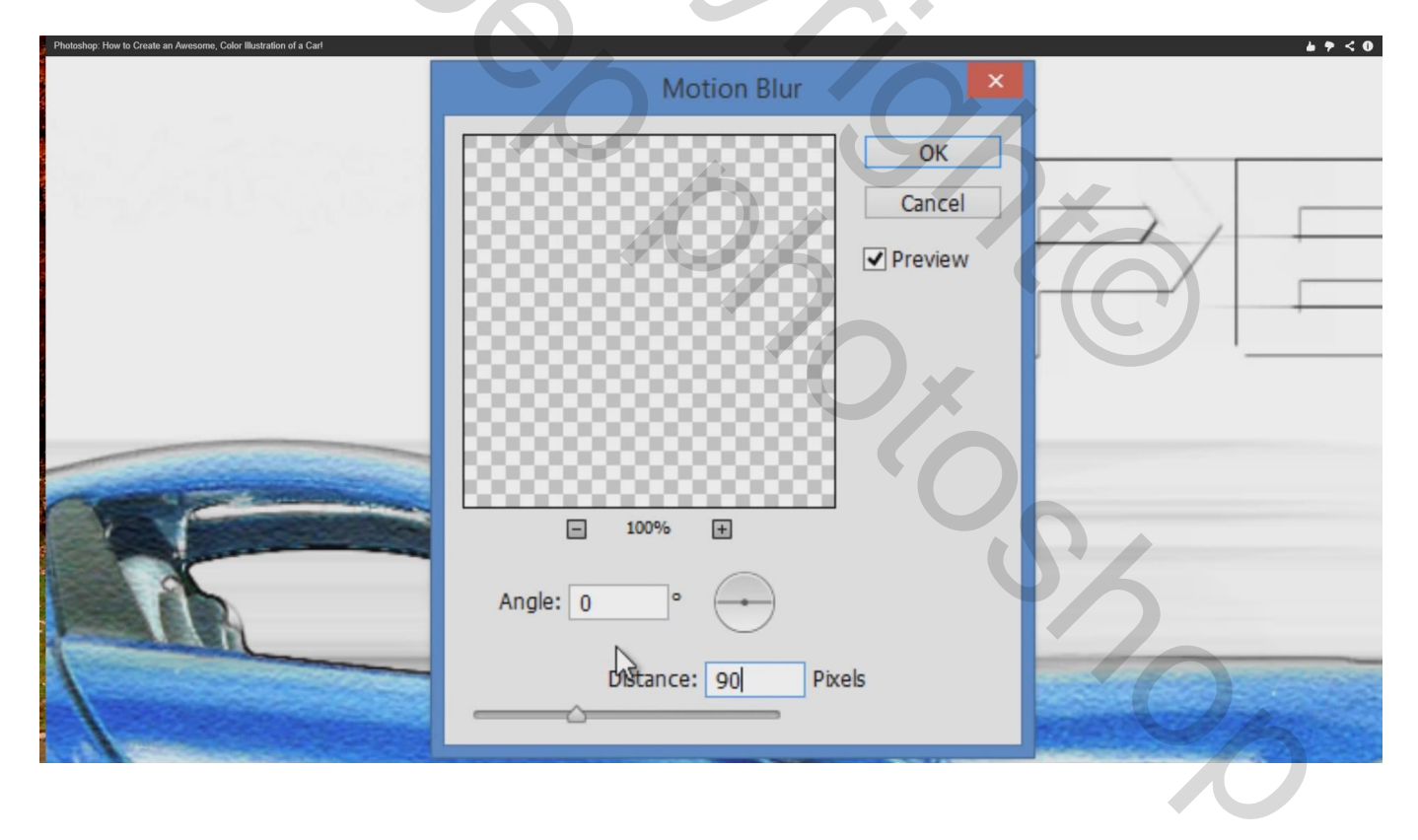

# Herhaal voor de laag "verticale lijnen" : Filter $\rightarrow$ Vervagen $\rightarrow$ Bewegingsonscherpte : Hoek = 90°

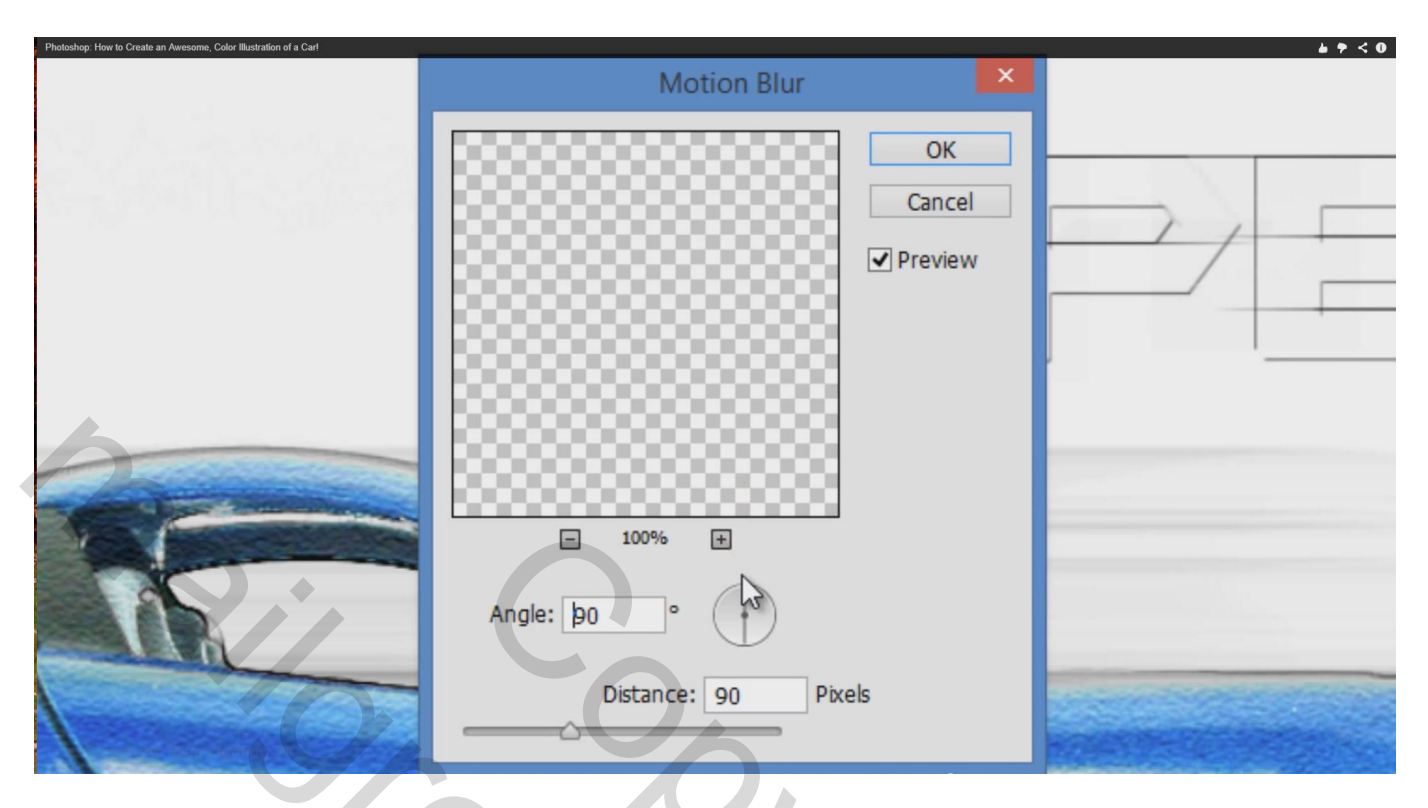

16) Selecteer de vier bovenste lagen en klik Ctrl + T voor Vrije Transformatie

| Photoshop: How to Create an Awesome, Color Illustration of a Carl |      |                |                     | <b>6 7 &lt; 0</b> |
|-------------------------------------------------------------------|------|----------------|---------------------|-------------------|
|                                                                   | Laye | rs Channel     | s Paths             | <b>-</b> ≡        |
|                                                                   | P    | Kind 💠 [       | д 🔹 Т               | u 🗗 🚪             |
|                                                                   | No   | rmal           | Opacity             | /: 100% -         |
|                                                                   | Lock | : 🛛 🖌 🤅        | ÷ 🙃 🕫               | l: 100% -         |
|                                                                   | ٥    | 50             | Vertical lines      | ŕ                 |
|                                                                   | •    |                | Horizontal lin      | nes               |
|                                                                   | •    | Т              | VIPER copy          | fx 🔺              |
|                                                                   |      | © Effec<br>© E | ts<br>Bevel & Embos | 5                 |
|                                                                   | 0    | Ţ              | VIPER               | fx -              |
| Cont Block                                                        | G    | ə fx 🗖         | 0. 🖿                |                   |
|                                                                   |      |                |                     | $\mathcal{O}$     |

Middelste Ankerpunt bovenaan aanklikken; met Ctrl toets ingedrukt sleep je dit ankerpunt naar rechts; je kan de tekst nog verplaatsen als je dat wenst; enteren om transformatie te bevestigen.

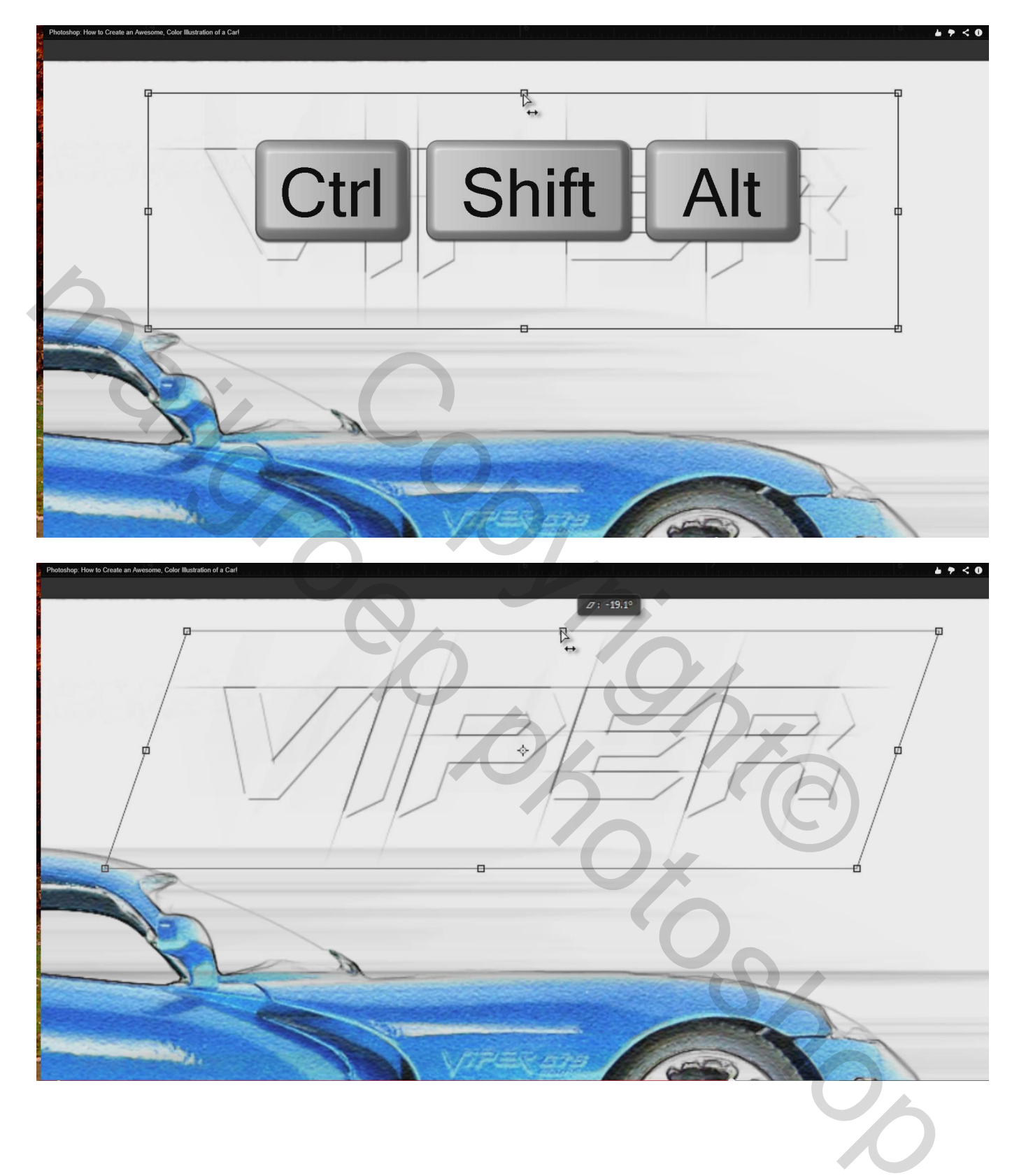

Groepeer deze lagen door Ctrl + G aan te klikken; noem de groep "tekst bovenaan"

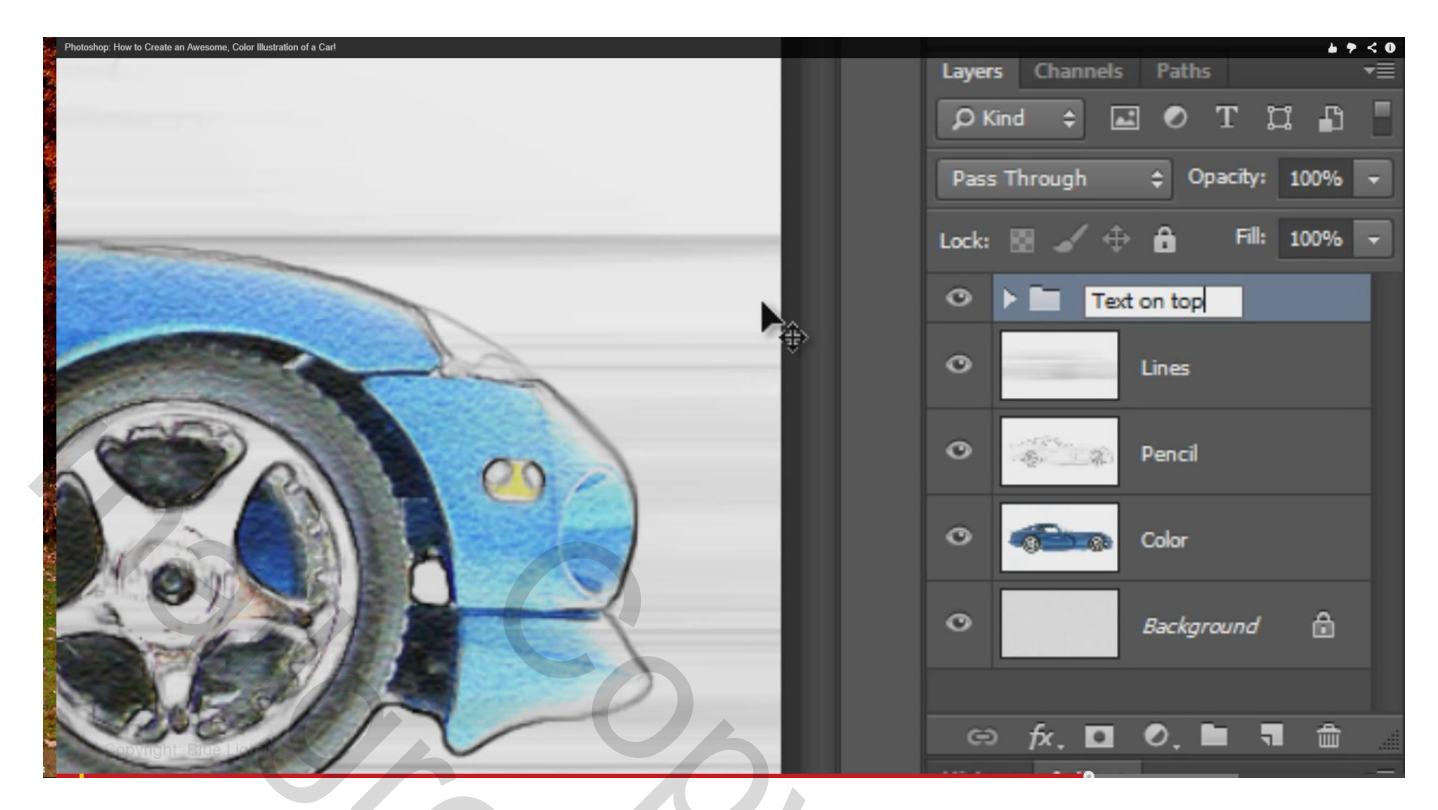

Dupliceer de groep; de tekst is meer zichtbaar

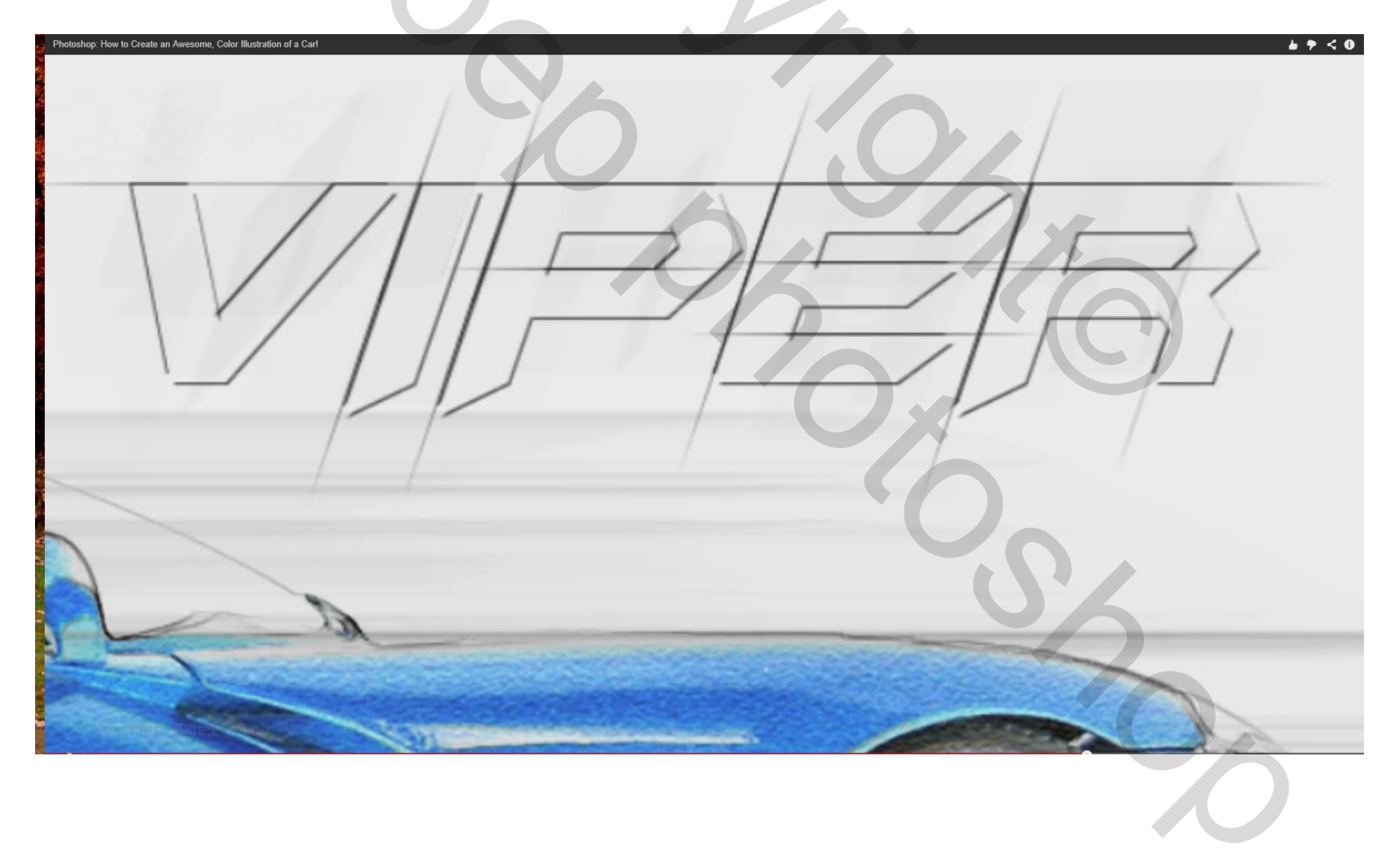

17) Ook tekst onderaan toevoegen; transformeer tot die horizontaal je afbeelding volledig bedekt; plaats waar je dat zelf wenst

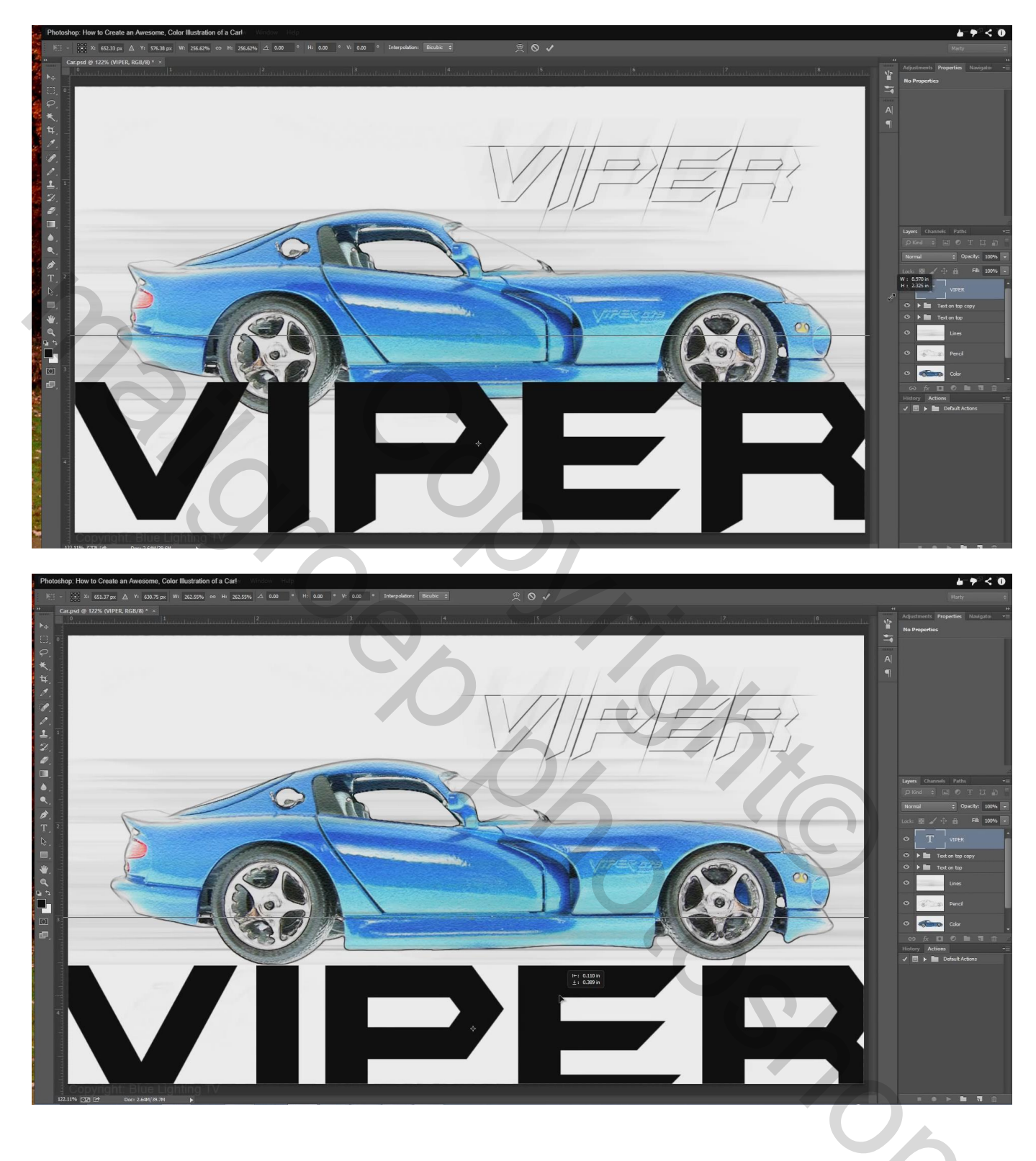

Herhaal vorige stappen (vanaf punt11); vorige tekst laag (groep) kon je niet gewoon dupliceren omdat de lijnen niet zouden passen ; Groepeer de lagen "tekst onderaan"

18) Activeer de groep "tekst bovenaan kopie"; voeg daarboven een nieuwe laag toe

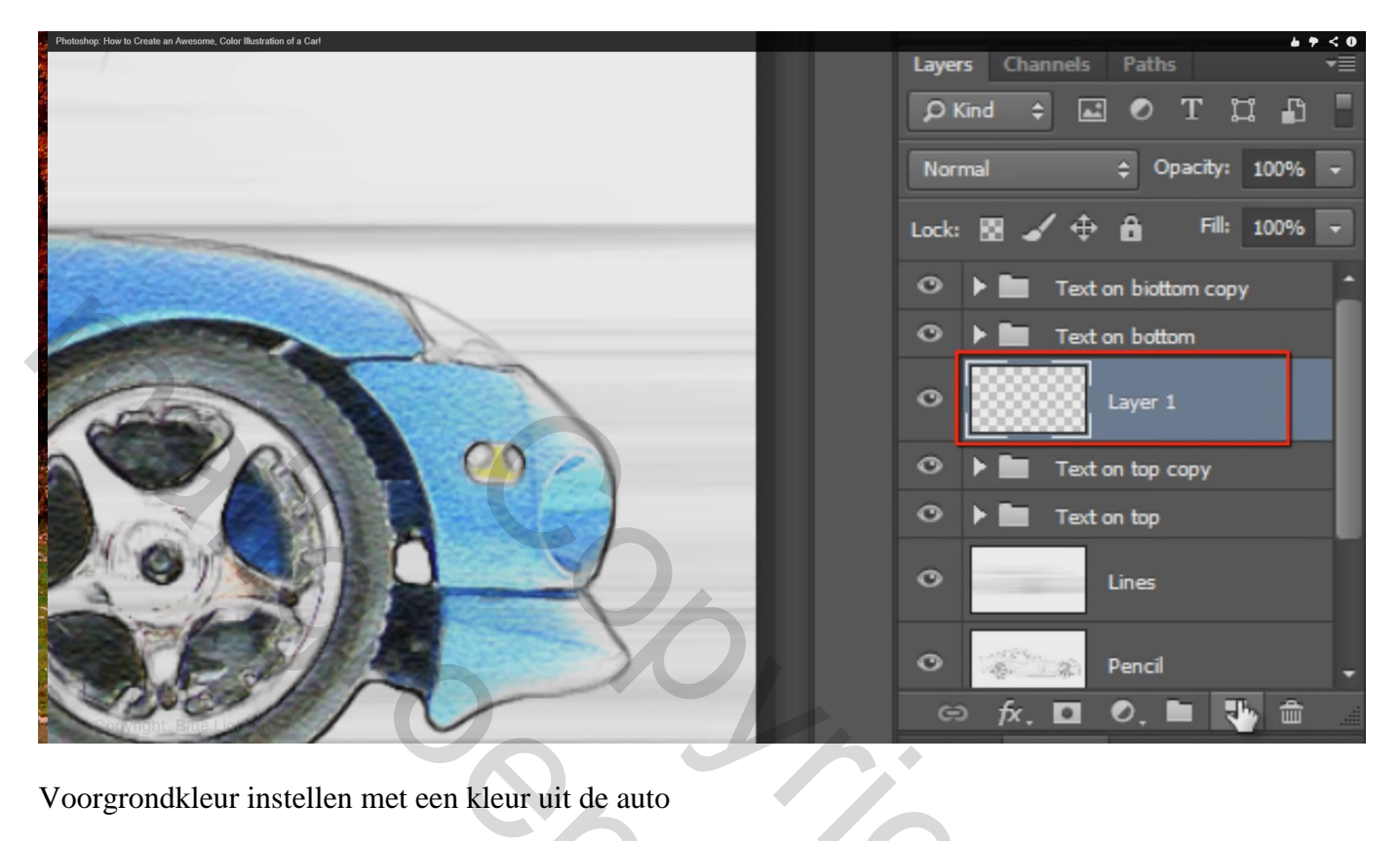

Voorgrondkleur instellen met een kleur uit de auto

| Photoshop: I | How to Create ar   | Awesome, Color Illustration of a Carl |                      |             |              |      | Â    | <b>* * &lt; 0</b> |
|--------------|--------------------|---------------------------------------|----------------------|-------------|--------------|------|------|-------------------|
| 1            | 1                  |                                       |                      |             |              |      | 5    |                   |
| 2            |                    |                                       |                      |             |              |      |      |                   |
| ₽.           | 1                  | C                                     | olor Picker (Foregro | und Color)  |              |      |      |                   |
| •            |                    |                                       |                      | new         | ОК           |      | -    |                   |
| ۵.           |                    |                                       | 0                    |             | Cancel       |      |      |                   |
|              | T T T T            |                                       |                      |             | Add to Swat  | ches | A    |                   |
| T            | 2                  |                                       |                      | current     | Color Librar | ries |      | - NE              |
| \$,          |                    |                                       |                      | 0<br>H: 207 | • OL: 58     |      | 0    |                   |
|              |                    |                                       |                      | ○S: 91      | % )a: -3     |      |      |                   |
| ₩.           |                    |                                       |                      | OB: 96 €    | % Ob: -60    |      |      |                   |
| ٩            |                    |                                       |                      | ○R: 23      | C: 72        | %    | O bo |                   |
| <b>B</b> +   | 1                  |                                       |                      | ○G: 145     | M: 38        | %    |      | and the second    |
|              |                    |                                       |                      | OB: 246     | Y: 0         | %    |      |                   |
| ि            | 3                  | Only Web Colors                       |                      | # 1791f6    | K: 0         | %    |      |                   |
| æ,           | d an               |                                       |                      |             |              | -    |      |                   |
|              | at the             |                                       |                      |             |              | 10   |      |                   |
|              | o <u>p</u> Fright: | Blue Lighting TV                      |                      | -           |              | /    |      |                   |

19) Penseel aanklikken; laad de penselen 'Natte Middeldikke penselen'; optie op alleen tekst; kies een watercolor penseel; hier werd gekozen voor 'Waterverf Vette punt'; penseelgrootte = 300 px

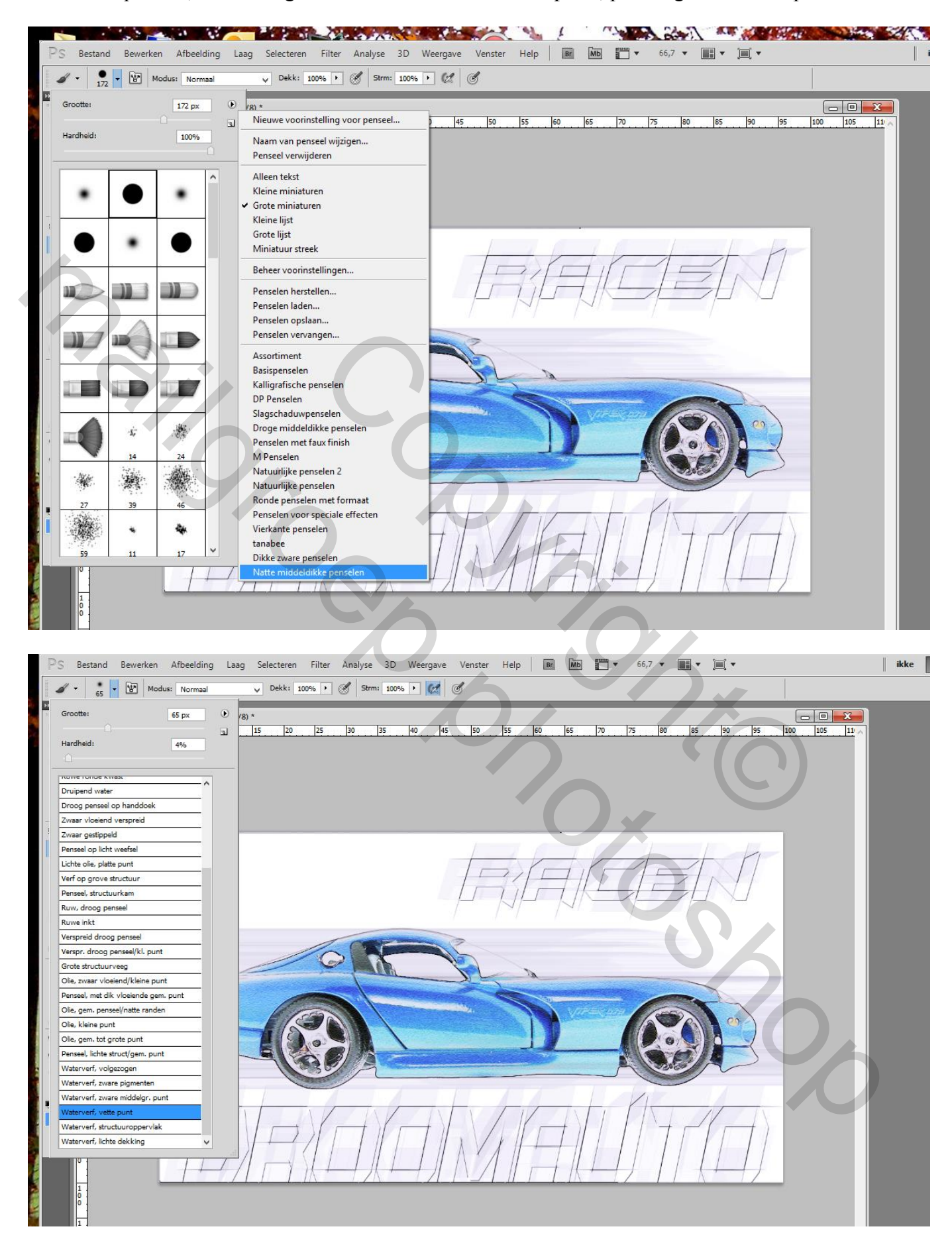

## Schilder nu gewoon boven de tekst onderaan

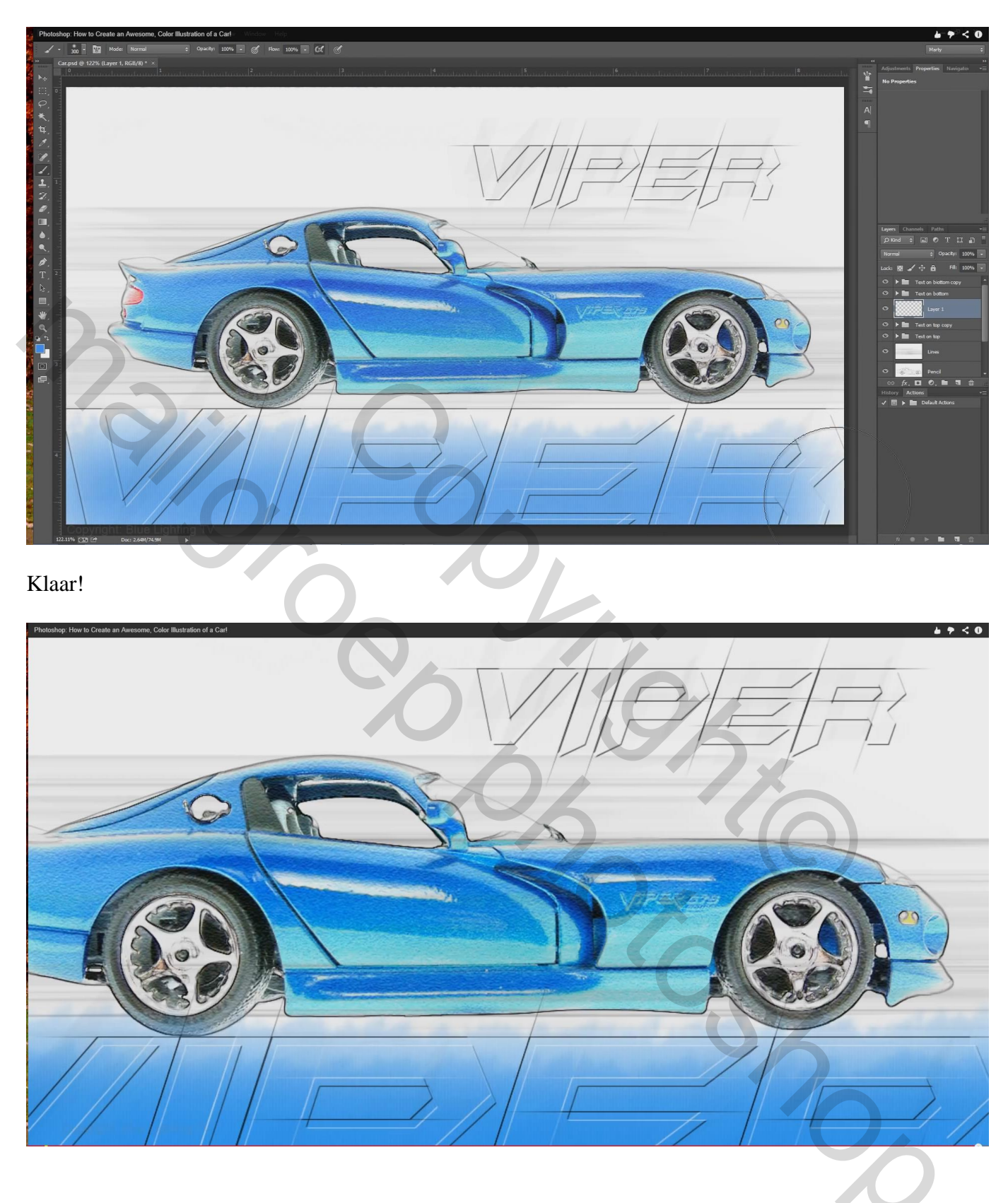